Norbert Egger, Jean-Marie R. Fiechter, Jens Rohlf, Jörg Rose, Oliver Schrüffer

# SAP BW Reporting and Analysis

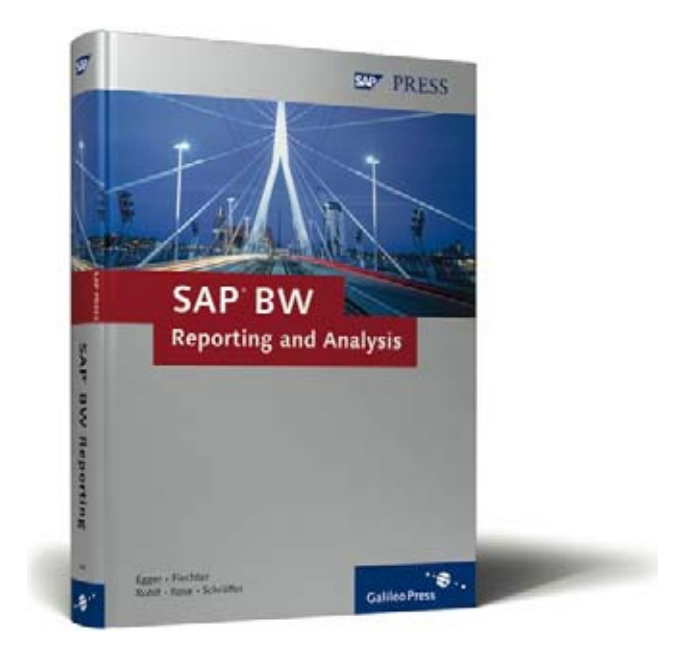

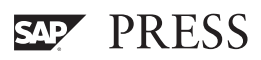

# Contents

|                   | Preface                                                                                                    | 13                                     |
|-------------------|----------------------------------------------------------------------------------------------------|----------------------------------------|
|                   | Foreword                                                                                                    | 15                                     |
|                   | Introduction and Overview                                                                                                    | 17                                     |
|                   | Introduction<br>Structure of the Book<br>Working with This Book<br>After You've Read the Book<br>Acknowledgements<br>Special Thanks                                                                                                    | 17<br>18<br>19<br>20<br>20<br>22       |
| 1                 | Data Warehousing and SAP BW                                                                                                    | 23                                     |
| 1.1<br>1.2<br>1.3 | Introduction         The Data Warehouse Concept         Basic Characteristics of a Data Warehouse Solution         1.3.1       Data Acquisition Layer         1.3.2       Metadata Management         1.3.3       Data Storage Layer         1.3.4       Data Presentation Layer                             | 23<br>23<br>26<br>27<br>31<br>33<br>37 |
| 1.4<br>2          | Architecture of SAP BW: Overview         1.4.1       Data Acquisition in SAP BW         1.4.2       InfoSources         1.4.3       Update Rules         1.4.4       Requesting the Data Transfer and Monitoring         1.4.5       Data Storage in SAP BW         1.4.6       Reporting and Analysis Tools | 38<br>41<br>43<br>44<br>45<br>46<br>51 |
|                   | Implementation in SAP BW                                                                                                    | 53                                     |
| 2.1               | Introduction         2.1.1       Deductive versus Inductive Analyses                                                                                                    | 53<br>57                               |

| 2.2 | Process | Steps Involved in Data Retrieval               | 58 |
|-----|---------|------------------------------------------------|----|
|     | 2.2.1   | Preparation                                    | 58 |
|     | 2.2.2   | Presentation                                   | 60 |
|     | 2.2.3   | Information Distribution                       | 61 |
|     | 2.2.4   | Data Mining and Advanced Analytics             | 63 |
| 2.3 | The Da  | ta Retrieval Components of SAP BW              | 66 |
|     | 2.3.1   | Overview                                       | 67 |
|     | 2.3.2   | SAP Business Explorer Query Designer           | 69 |
|     | 2.3.3   | SAP Business Explorer Web Application Designer | 73 |
|     | 2.3.4   | The SAP Business Explorer Web Applications     | 75 |
|     | 2.3.5   | SAP Business Explorer Analyzer                 | 76 |
|     | 2.3.6   | SAP Business Explorer Information Broadcasting | 77 |
|     | 2.3.7   | Additional SAP BW Reporting Functions of       |    |
|     |         | SAP Business Explorer                          | 79 |
|     | 2.3.8   | The Analysis Process Designer and the          |    |
|     |         | Data Mining Workbench                          | 80 |
|     | 2.3.9   | The Reporting Agent                            | 83 |
|     | 2.3.10  | Frontends for SAP BW                           | 86 |

#### Sample Scenario 3

| The Mo  | del Company: "CubeServ Engines"                                                                         | 87                                                                                                    |
|---------|----------------------------------------------------------------------------------------------------|----------------------------------------------------------------------------------------------------|
| 3.1.1   | Company Structure                                                                                       | 87                                                                                                    |
| 3.1.2   | Infrastructure                                                                                          | 88                                                                                                    |
| Require | ments of the Case Study                                                                                 | 89                                                                                                    |
| 3.2.1   | Requirements of the Analytical Applications                                                             | 90                                                                                                    |
| 3.2.2   | Planning Requirements                                                                                   | 92                                                                                                    |
| Procedu | re and the SAP Components Involved                                                                      | 92                                                                                                    |
| Details | of Reporting Requirements                                                                               | 94                                                                                                    |
| 3.4.1   | Queries and Query Components                                                                            | 94                                                                                                    |
| 3.4.2   | Web Templates and Web Items                                                                             | 96                                                                                                    |
| 3.4.3   | Information Broadcasting                                                                                | 97                                                                                                    |
|         | The Mod<br>3.1.1<br>3.1.2<br>Require<br>3.2.1<br>3.2.2<br>Procedu<br>Details<br>3.4.1<br>3.4.2<br>3.4.3 | The Model Company: "CubeServ Engines"         3.1.1       Company Structure         3.1.2       Infrastructure         Requirements of the Case Study         3.2.1       Requirements of the Analytical Applications         3.2.2       Planning Requirements         Procedure and the SAP Components Involved         Details of Reporting Requirements         3.4.1       Queries and Query Components         3.4.2       Web Templates and Web Items         3.4.3       Information Broadcasting |

#### 4 The SAP Business Explorer Query Designer 99

| 4.1 | Data A<br>The Qu                 | nalysis with SAP Business Information Warehouse—<br>ery Concept                                                                         | 99                |
|-----|----------------------------------|----------------------------------------------------------------------------------------------------|-------------------|
|     | 4.1.1<br>4.1.2<br>4.1.3          | Functional Overview of the BEx Query Designer<br>Overview of Query Elements<br>Global and Local Query Definition                        | 100<br>108<br>109 |
| 4.2 | Reusab                           | le Query Elements                                                                                                    | 111               |
|     | 4.2.1<br>4.2.2<br>4.2.3<br>4.2.4 | Flexible Query Control with Variables<br>Calculated Key Figures<br>Restricted Key Figures<br>Restricted and Calculated Key Figures with | 112<br>113<br>117 |
|     | 4.2.5                            | Mutual Dependencies                                                                                                    | 122<br>124        |

| <ul> <li>4.3.1 Filtering Characteristics (Selections)</li> <li>4.3.2 Calculation in Formulas</li> <li>4.3.3 Calculation in the Display</li> <li>4.3.4 Data Definition in Cells</li> <li>4.3.5 Currency Translation</li> <li>4.3.6 Constant Selections</li> </ul> 4.4 Presentation and Formatting <ul> <li>4.4.1 Hierarchies—an Overview</li> <li>4.4.2 Presentation of the Structure</li> <li>4.4.3 Presentation of Characteristics</li> <li>4.4.4 Presentation of Characteristics</li> <li>4.4.5 Tabular Presentation</li> <li>4.6 Query Properties</li> </ul> 4.5 Variable Definitions in Detail <ul> <li>4.5.1 Characteristic Value Variables</li> <li>4.5.2 Hierarchy Variables and Hierarchy Node Variables</li> <li>4.5.4 Formula Variables</li> <li>4.5.5 SAP and Customer Exit Variables</li> <li>4.6.1 Conditions</li> <li>4.6.2 Exceptions</li> </ul> |
|----------------------------------------------------------------------------------------------------|
| <ul> <li>4.3.2 Calculation in Formulas</li> <li>4.3.3 Calculation in the Display</li> <li>4.3.4 Data Definition in Cells</li> <li>4.3.5 Currency Translation</li> <li>4.3.6 Constant Selections</li> </ul> 4.4 Presentation and Formatting <ul> <li>4.4.1 Hierarchies—an Overview</li> <li>4.4.2 Presentation of the Structure</li> <li>4.4.3 Presentation of Structure Elements</li> <li>4.4.4 Presentation of Characteristics</li> <li>4.4.5 Tabular Presentation</li> <li>4.4.6 Query Properties</li> </ul> 4.5 Variable Definitions in Detail <ul> <li>4.5.1 Characteristic Value Variables</li> <li>4.5.2 Hierarchy Variables and Hierarchy Node Variables</li> <li>4.5.4 Formula Variables</li> <li>4.5.5 SAP and Customer Exit Variables</li> <li>4.6.1 Conditions</li> <li>4.6.2 Exceptions</li> </ul>                                                  |
| <ul> <li>4.3.3 Calculation in the Display</li></ul>                                                                                                    |
| <ul> <li>4.3.4 Data Definition in Cells</li></ul>                                                                                                    |
| <ul> <li>4.3.5 Currency Translation</li></ul>                                                                                                    |
| <ul> <li>4.3.6 Constant Selections</li></ul>                                                                                                    |
| <ul> <li>4.4 Presentation and Formatting</li> <li>4.4.1 Hierarchies—an Overview</li> <li>4.4.2 Presentation of the Structure</li> <li>4.4.3 Presentation of Structure Elements</li> <li>4.4.4 Presentation of Characteristics</li> <li>4.4.5 Tabular Presentation</li> <li>4.4.6 Query Properties</li> <li>4.5 Variable Definitions in Detail</li> <li>4.5.1 Characteristic Value Variables</li> <li>4.5.2 Hierarchy Variables and Hierarchy Node Variables</li> <li>4.5.3 Text Variables</li> <li>4.5.4 Formula Variables</li> <li>4.5.5 SAP and Customer Exit Variables</li> <li>4.6.1 Conditions</li> <li>4.6.2 Exceptions</li> <li>4.8 Conclusion</li> </ul>                                                                                                    |
| <ul> <li>4.4.1 Hierarchies—an Overview</li></ul>                                                                                                    |
| <ul> <li>4.4.2 Presentation of the Structure</li></ul>                                                                                                    |
| <ul> <li>4.4.3 Presentation of Structure Elements</li> <li>4.4.4 Presentation of Characteristics</li> <li>4.4.5 Tabular Presentation</li> <li>4.4.6 Query Properties</li> </ul> 4.5 Variable Definitions in Detail <ul> <li>4.5.1 Characteristic Value Variables</li> <li>4.5.2 Hierarchy Variables and Hierarchy Node Variables</li> <li>4.5.3 Text Variables</li> <li>4.5.4 Formula Variables</li> <li>4.5.5 SAP and Customer Exit Variables</li> <li>4.6.1 Conditions</li> <li>4.6.2 Exceptions</li> </ul> 4.7 Query Views 4.8 Conclusion                                                                                                    |
| <ul> <li>4.4.4 Presentation of Characteristics</li> <li>4.4.5 Tabular Presentation</li> <li>4.4.6 Query Properties</li> <li>4.5 Variable Definitions in Detail</li> <li>4.5.1 Characteristic Value Variables</li> <li>4.5.2 Hierarchy Variables and Hierarchy Node Variables</li> <li>4.5.3 Text Variables</li> <li>4.5.4 Formula Variables</li> <li>4.5.5 SAP and Customer Exit Variables</li> <li>4.6.1 Conditions</li> <li>4.6.2 Exceptions</li> <li>4.8 Conclusion</li> </ul>                                                                                                    |
| <ul> <li>4.4.5 Tabular Presentation</li></ul>                                                                                                    |
| <ul> <li>4.4.6 Query Properties</li> <li>4.5 Variable Definitions in Detail</li> <li>4.5.1 Characteristic Value Variables</li> <li>4.5.2 Hierarchy Variables and Hierarchy Node Variables</li> <li>4.5.3 Text Variables</li> <li>4.5.4 Formula Variables</li> <li>4.5.5 SAP and Customer Exit Variables</li> <li>4.6.1 Conditions</li> <li>4.6.2 Exceptions</li> <li>4.8 Conclusion</li> </ul>                                                                                                    |
| <ul> <li>4.5 Variable Definitions in Detail</li></ul>                                                                                                    |
| <ul> <li>4.5.1 Characteristic Value Variables</li> <li>4.5.2 Hierarchy Variables and Hierarchy Node Variables</li> <li>4.5.3 Text Variables</li> <li>4.5.4 Formula Variables</li> <li>4.5.5 SAP and Customer Exit Variables</li> <li>4.6 Analysis Functions</li> <li>4.6.1 Conditions</li> <li>4.6.2 Exceptions</li> <li>4.8 Conclusion</li> </ul>                                                                                                    |
| <ul> <li>4.5.2 Hierarchy Variables and Hierarchy Node Variables</li></ul>                                                                                                    |
| <ul> <li>4.5.3 Text Variables</li></ul>                                                                                                    |
| <ul> <li>4.5.4 Formula Variables</li></ul>                                                                                                    |
| <ul> <li>4.5.5 SAP and Customer Exit Variables</li></ul>                                                                                                    |
| <ul> <li>4.6 Analysis Functions</li> <li>4.6.1 Conditions</li> <li>4.6.2 Exceptions</li> <li>4.7 Query Views</li> <li>4.8 Conclusion</li> </ul>                                                                                                    |
| 4.6.1         Conditions           4.6.2         Exceptions           4.7         Query Views           4.8         Conclusion                                                                                                    |
| 4.6.2 Exceptions                                                                                                    |
| <ul><li>4.7 Query Views</li><li>4.8 Conclusion</li></ul>                                                                                                    |
| 4.8 Conclusion                                                                                                    |
|                                                                                                    |
|                                                                                                    |

# 5 The BEx Web

| 5.1 | The We  | b Framework of SAP: Terms and Functions | 200 |
|-----|---------|-----------------------------------------|-----|
|     | 5.1.1   | Web Items                               | 201 |
|     | 5.1.2   | Data Provider                           | 205 |
|     | 5.1.3   | Web Templates and Web Applications      | 205 |
|     | 5.1.4   | Web Report                              | 206 |
|     | 5.1.5   | Object Tags                             | 206 |
|     | 5.1.6   | Query versus Query Views                | 206 |
|     | 5.1.7   | Command URLs                            | 211 |
|     | 5.1.8   | Cascading Style Sheets                  | 211 |
|     | 5.1.9   | JavaScript                              | 214 |
| 5.2 | The BE: | x Web Application Designer              | 216 |
|     | 5.2.1   | The Menu Bar                            | 217 |
|     | 5.2.2   | The "Web Items" Window                  | 221 |
|     | 5.2.3   | The "Template" Window                   | 222 |
|     | 5.2.4   | The "Properties" Window                 | 224 |
| 5.3 | The BE: | x Web Analyzer                          | 227 |
| 5.4 | The BE: | x Web Application Design                | 231 |
|     | 5.4.1   | Customizing Settings for Web Reporting  | 231 |
|     | 5.4.2   | Object Tags                             | 239 |
|     |         |                                         |     |

|     | 5.4.3<br>5.4.4 | Language Dependency of Web Applications<br>The Properties of the Web Template | 243<br>249 |
|-----|----------------|-------------------------------------------------------------------------------|------------|
|     | 5.4.5          | Data Providers                                                                | 257        |
| 5.5 | Web Ite        | ems in Detail                                                                 | 260        |
|     | 5.5.1          | Table                                                                         | 271        |
|     | 5.5.2          | Chart                                                                         | 276        |
|     | 5.5.3          | Dropdown Box                                                                  | 281        |
|     | 5.5.4          | Generic Navigation Block                                                      | 284        |
|     | 5.5.5          | Label                                                                         | 287        |
|     | 5.5.6          | Alert Monitor                                                                 | 289        |
|     | 5.5.7          | Role Menu                                                                     | 292        |
|     | 5.5.8          | Ticker                                                                        | 296        |
|     | 5.5.9          | Object Catalog of the Web Application                                         | 297        |
|     | 5.5.10         | Data Providers—Information                                                    | 299        |
|     | 5.5.11         | Individual Document                                                           | 300        |
|     | 5.5.12         | Web Template                                                                  | 303        |
|     | 5.5.13         | Query View Selection                                                          | 305        |
|     | 5.5.14         | Ad-hoc Query Designer                                                         | 309        |
|     | 5.5.15         | Example: Sales Analysis with "Query View Selection"                           | 315        |
|     | 5.5.16         | Example: Menu-Controlled Web Cockpit Providing Maps                           | 224        |
|     | E E 17         | and Hierarchical Filter Selection                                             | 321        |
|     | 5.5.17         | Example: Simple web Cockpit for Personnel Administration                      | 335        |
| 5.6 | Web Ite        | em Library                                                                    | 345        |
| 5.7 | Comma          | nd URLs                                                                       | 350        |
| 5.8 | Web De         | esign API for Tables                                                          | 354        |
| 5.9 | BEx Mo         | bile Intelligence                                                             | 362        |

# 6 Information Broadcasting

| 6.1 | Problem  | l                                                       | 365 |
|-----|----------|---------------------------------------------------------|-----|
| 6.2 | Sending  | Reports via Information Broadcasting                    | 367 |
|     | 6.2.1    | Direct Delivery of Offline Reports via E-mail           | 367 |
|     | 6.2.2    | Periodic Delivery of Offline Reports via E-Mail         | 372 |
|     | 6.2.3    | Sending Offline Reports Containing Filter Navigation    |     |
|     |          | via E-Mail                                              | 378 |
|     | 6.2.4    | Direct Delivery of Navigation Statuses as Online Links  | 385 |
| 6.3 | Publishi | ng Reports in SAP Enterprise Portal via Information     |     |
|     | Broadca  | sting                                                   | 390 |
|     | 6.3.1    | SAP BW Components and the SAP Enterprise Portal         | 390 |
|     | 6.3.2    | Publishing Online Reports into the User-Specific        |     |
|     |          | "My Portfolio"                                          | 392 |
|     | 6.3.3    | Publishing Offline Reports into the User-Specific       |     |
|     |          | "My Portfolio"                                          | 395 |
|     | 6.3.4    | Publishing Online Reports in the BEx Portfolio          | 399 |
| 6.4 | Publishi | ng Reports in SAP Enterprise Portal via BEx Broadcaster | 402 |
|     | 6.4.1    | The BEx Broadcaster in SAP Enterprise Portal            | 402 |

6.4.2 Publishing Web Templates in SAP Enterprise Portal 6.4.3 Publishing Web Templates in SAP Enterprise Portal 6.5 6.6 6.6.1 Publishing Reports Directly from Running Web Applications ..... 415

#### 7 **SAP Business Content**

| 7.1 | Elements of SAP Business Content 4       |                               |            |
|-----|------------------------------------------|-------------------------------|------------|
| 7.2 | Using SAP Business Content for Reporting |                               |            |
| 7.3 | SAP Bu                                   | siness Content Roles          | 425        |
| 7.4 | SAP Bu                                   | siness Explorer Workbooks     | 428        |
| 7.5 | SAP Bu                                   | siness Explorer Web Templates | 430        |
|     | 7.5.1                                    | Web Items                     | 435        |
| 7.6 | Queries                                  | 5                             | 437        |
|     | 7.6.1<br>7.6.2                           | Query Views<br>Query Elements | 438<br>439 |
| 7.7 | Currenc                                  | y Translation Types           | 441        |
| 7.8 | Conclus                                  | sion                          | 443        |
|     |                                          |                               |            |

#### Abbreviations Α

#### **Queries** В

| B.1  | Query ZECOPAM1Q00003  | 448 |
|------|-----------------------|-----|
| B.2  | Query ZECOPAM1Q00005  | 451 |
| B.3  | Query ZEKDABC1Q00001  | 454 |
| B.4  | Query ZECOPAM1Q0001   | 456 |
| B.5  | Query ZEC0PAM1Q0003   | 458 |
| B.6  | Query ZEKDABC1Q0001   | 460 |
| B.7  | Query 0CSAL_C03_Q0003 | 462 |
| B.8  | Query 0PCA_C01_Q0005  | 464 |
| B.9  | Query 0PCA_C01_Q0012  | 466 |
| B.10 | Query 0PUR_C01_Q0011  | 468 |
| B.11 | Query 0SD_C01_Q030    | 469 |
| B.12 | Query 0SD_C05_Q0007   | 471 |
|      |                       |     |

# 445 447

# C Formula Operators

| C.1 | Percen | tage Operators                            | 473 |
|-----|--------|-------------------------------------------|-----|
|     | C.1.1  | Deviation Percentage (%)                  | 473 |
|     | C.1.2  | Percentage (%A)                           | 473 |
|     | C.1.3  | Percentage in Preliminary Result (%CT)    | 473 |
|     | C.1.4  | Percentage in Overall Result (%CT)        | 473 |
|     | C.1.5  | Percentage in Reporting Result (%RT)      | 474 |
| C.2 | Data F | unctions                                  | 474 |
|     | C.2.1  | COUNT ()                                  | 474 |
|     | C.2.2  | NDIVO ()                                  | 474 |
|     | C.2.3  | NODIM ()                                  | 475 |
|     | C.2.4  | NOERR ()                                  | 475 |
| C.3 | Totals | Operators                                 | 475 |
|     | C.3.1  | Subtotal                                  | 475 |
|     | C.3.2  | Total                                     | 475 |
|     | C.3.3  | Report Total                              | 475 |
| C.4 | Boolea | n Operators                               | 476 |
|     | C.4.1  | Relational operators ==, <>, <, >, <=, >= | 476 |
|     | C.4.2  | Logical And (AND)                         | 476 |
|     | C.4.3  | Logical Or (OR)                           | 476 |
|     | C.4.4  | Logical Exclusive Or (XOR)                | 476 |
|     | C.4.5  | Logical Not (NOT)                         | 476 |
|     | C.4.6  | LEAF ()                                   | 477 |

# D Attributes and Values of BEx Web

| CSS For | mats                                                                                                    | 479                                                                                                    |
|---------|----------------------------------------------------------------------------------------------------|----------------------------------------------------------------------------------------------------|
| Web Ite | ms: General Attributes                                                                                                    | 485                                                                                                    |
| Web Ite | ms: Specific Attributes                                                                                                    | 486                                                                                                    |
| D.3.1   | Table                                                                                                    | 486                                                                                                    |
| D.3.2   | Chart                                                                                                    | 487                                                                                                    |
| D.3.3   | Dropdown Box                                                                                                    | 488                                                                                                    |
| D.3.4   | Radio Button Group                                                                                                    | 488                                                                                                    |
| D.3.5   | Checkboxes                                                                                                    | 488                                                                                                    |
| D.3.6   | Generic Navigation Block                                                                                                    | 489                                                                                                    |
| D.3.7   | Hierarchical Filter Selection                                                                                                    | 490                                                                                                    |
| D.3.8   | Filters                                                                                                    | 490                                                                                                    |
| D.3.9   | Label                                                                                                    | 491                                                                                                    |
| D.3.10  | Text Elements                                                                                                    | 491                                                                                                    |
| D.3.11  | Alert Monitor                                                                                                    | 492                                                                                                    |
| D.3.12  | Role Menu                                                                                                    | 493                                                                                                    |
| D.3.13  | Ticker                                                                                                    | 494                                                                                                    |
| D.3.14  | Мар                                                                                                    | 495                                                                                                    |
| D.3.15  | Individual Document                                                                                                    | 496                                                                                                    |
| D.3.16  | List of Documents                                                                                                    | 497                                                                                                    |
| D.3.17  | Data Provider—Information                                                                                                    | 497                                                                                                    |
|         | CSS For<br>Web Ite<br>D.3.1<br>D.3.2<br>D.3.3<br>D.3.4<br>D.3.5<br>D.3.6<br>D.3.7<br>D.3.8<br>D.3.9<br>D.3.10<br>D.3.11<br>D.3.12<br>D.3.13<br>D.3.14<br>D.3.15<br>D.3.16<br>D.3.17 | CSS Formats         Web Items: General Attributes         D.3.1       Table         D.3.2       Chart         D.3.3       Dropdown Box         D.3.4       Radio Button Group         D.3.5       Checkboxes         D.3.6       Generic Navigation Block         D.3.7       Hierarchical Filter Selection         D.3.8       Filters         D.3.10       Text Elements         D.3.11       Alert Monitor         D.3.12       Role Menu         D.3.13       Ticker         D.3.14       Map         D.3.15       Individual Document         D.3.16       List of Documents         D.3.17       Data Provider—Information |

# 473

|     | D.3.18   | Object Catalog of the Web Application | 498 |
|-----|----------|---------------------------------------|-----|
|     | D.3.19   | Web Template                          | 498 |
|     | D.3.20   | Broadcasters                          | 499 |
|     | D.3.21   | Key Figures—Overview                  | 499 |
|     | D.3.22   | Query View-Selection                  | 500 |
|     | D.3.23   | Ad-Hoc Query Designer                 | 501 |
|     | D.3.24   | ABC Classification                    | 501 |
|     | D.3.25   | Simulation Prediction                 | 502 |
| D.4 | Properti | ies of the Web Template               | 502 |

# E Transaction Codes

| E.1 | Transactions in SAP BW                  | 505 |
|-----|-----------------------------------------|-----|
| E.2 | SAP R/3 Transactions Relevant to SAP BW | 508 |

# F Metadata Tables

| F.1  | InfoObject                 | 509 |
|------|----------------------------|-----|
| F.2  | InfoCube                   | 509 |
| F.3  | Aggregate                  | 510 |
| F.4  | ODS Object                 | 510 |
| F.5  | PSA                        | 510 |
| F.6  | DataSource (= OLTP Source) | 510 |
| F.7  | InfoSource                 | 511 |
| F.8  | Communications Structure   | 511 |
| F.9  | Transfer Structure         | 511 |
| F.10 | Mapping                    | 511 |
| F.11 | SAP BW Statistics          | 512 |

| G | Glossary    | 513 |
|---|-------------|-----|
|   |             |     |
| н | Literature  | 561 |
|   |             |     |
| L | The Authors | 563 |
|   |             |     |
|   | Index       | 567 |

# 505

# 4 The SAP Business Explorer Query Designer

Queries are the core of the reporting and analysis functionality in SAP BW. They provide a flexible and intuitive platform for data analysis that can be developed using the SAP Business Explorer (BEx) Query Designer. The following chapter will present all essential functionalities of an SAP BW query, as well as the corresponding design tools.

# 4.1 Data Analysis with SAP Business Information Warehouse—The Query Concept

Business intelligence tools are intended to support users in understanding the enterprise performance and to help users make appropriate decisions based on their understanding. One critical aspect here that you should note is the need to give all users an equal insight into the enterprise—an insight based on consistent data and standard analytical definitions. For consistent enterprise control, a unified view of information for all users is indispensable.

On the one hand, this is achieved by the SAP Business Information Warehouse (SAP BW) functionality for extraction and data warehousing via a consistent data basis. Conversely, queries can provide a unified and flexible analysis platform according to the *Single Point of Truth* concept. This means that within an enterprise, a piece of information (or a dataset) exists once as a reference and cannot be falsified by locally changed variants.

Essentially, a query is a database research action with interesting additional functionality like currency scenarios, complex calculation options, and analysis functions. However, analyses born out of queries can be applied flexibly to a multitude of areas in a multidimensional dataset of an SAP BW InfoProvider. This is enabled by combining analytical functionality with the provided drilldowns and filter options. Therefore, one query or few queries can often map an entire analytical application.

Within this chapter, all essential functionalities of an SAP BW query and the associated design tool are introduced, both in terms of their conceptual design and in examples that increasingly build on each other. The examples are analysis solutions for the data model that was already developed in the first two volumes of the SAP BW Library.<sup>1</sup>

# 4.1.1 Functional Overview of the BEx Query Designer

The Query Designer is a standalone tool that—to a great extent—can be handled intuitively. A look at the Query Designer's user interface helps to illustrate its functionality.

# First Steps in the Query Designer

Open the Query Designer

the Therefore, the first practical step should be to open the Query Designer in order to gain a quick overview of its different areas.

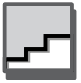

- ➤ You can start the Query Designer directly from the Windows program menu via Business Explorer • Query Designer (see Figure 4.1, Step 1).
- ▶ In the logon dialog, log onto your system (Step 2).
- ► Start by creating a query on the MultiProvider ZECOPAM1 Profitability Analysis (actual & plan data) (Steps 3 and 4).

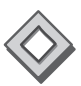

The **Open** dialog (Step 4) allows you to display objects according to different perspectives. These can be recently opened objects, favorites, roles or InfoAreas. InfoAreas form the global folder structure, which is technically stored in the system. Additionally, roles and favorites can map individual folder structures.

Areas of the<br/>Query DesignerThe Query Designer interface is divided into three main areas that are<br/>described in detail in the following sections:

- ► Available elements of the InfoProvider (see Figure 4.2, 1)
- Query definition (2)
- ► Toolbar (3)

<sup>1</sup> See Chapter 3, Sample Scenario, and Appendix H, The SAP BW Library.

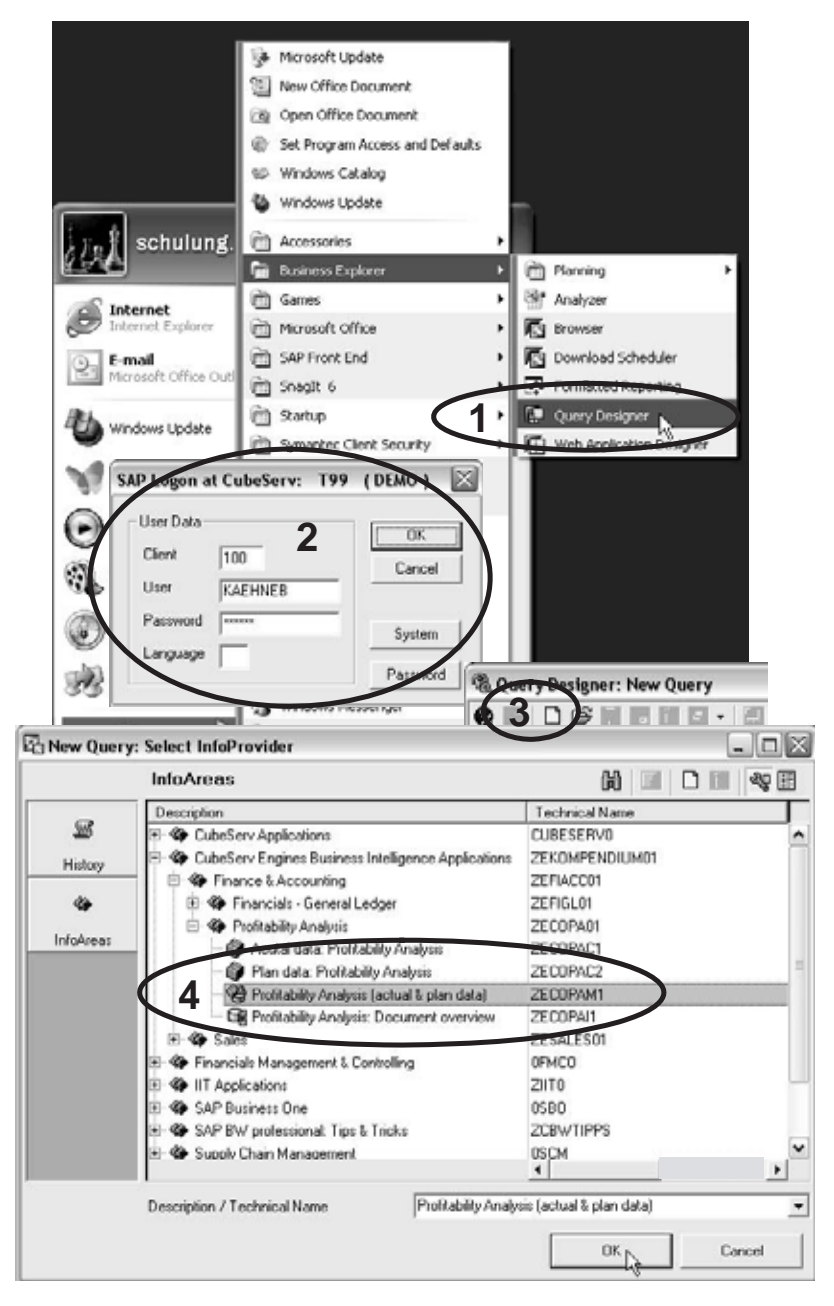

Figure 4.1 Opening the Query Designer with a New Query

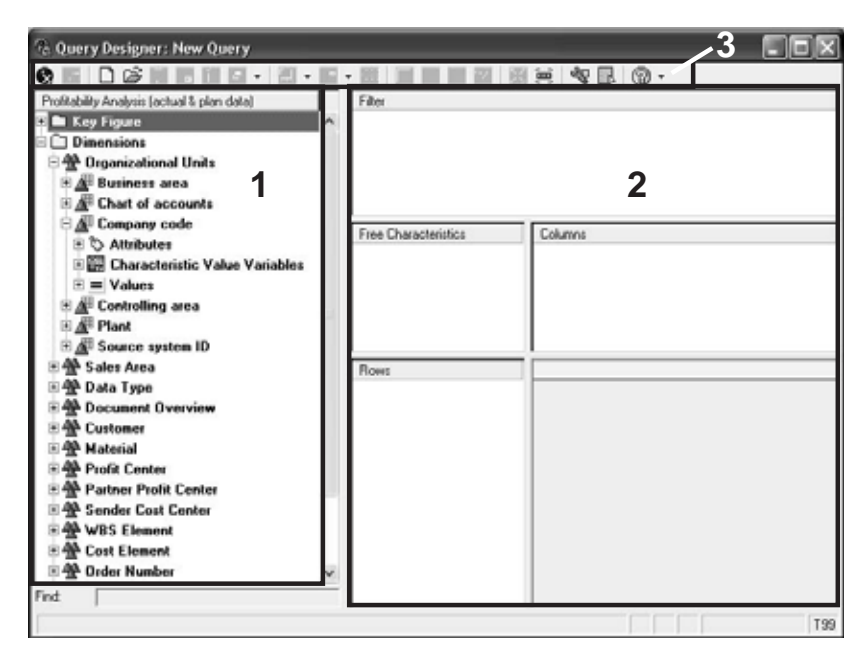

Figure 4.2 Areas of the Query Designer

From the available elements of the InfoProvider, you can create most parts of the query definition by simply using Drag&Drop. All other functions are provided via the toolbar and the context menu (which is called using the right mouse button). The standard functions of the context menu are highlighted in bold and can be executed by double-clicking.

Available elements of the InfoProvider

All characteristics, navigation attributes, and key figures of the InfoProvider are available for the query definition.

 Characteristics and navigation attributes include the master data (e.g., company codes, material).

Excursus

The essential difference between using a characteristic and using a navigation attribute is the modeling of time dependency. *Characteristic values* remain in the database and cannot be changed (frozen history). *Navigation attributes* are a master data attribute of such a characteristic (e.g., product hierarchy of the material). These attributes can be updated irrespective of the InfoProvider's transaction data and can also be presented in a time-dependent manner (rewrite history). Details can be found in Volume 1 of the SAP BW Library.<sup>2</sup>

<sup>2</sup> Egger, Fiechter, Rohlf 2005.

► Key figures usually store value or quantity information. If global query elements have been created for the InfoProvider—for example, calculated or restricted key figures or structures—they can be included in the query definition as well.

*Global query elements* are those elements of data selection and calculation that are valid for the entire InfoProvider and simultaneously do not physically exist in the InfoProvider, but are determined only during the runtime of the OLAP processor.

The available characteristics are arranged in a hierarchical structure according to the dimensions of the InfoProvider. The available characteristic values and variables are then displayed beneath a characteristic.

The query definition contains the following areas:

## Rows and Columns

You can specify the details or granularity to be used for the first call of the query. If characteristics are entered here, they are presented in the report as dynamic drilldown. All characteristic values that exist as data in the InfoProvider and that are relevant to the current data selection are displayed.

You can also define fixed drilldowns in the form of structures. In this context, a separate data selection or formula can be defined for every structure element.

#### Free Characteristics

You can specify characteristics that will be available during the query navigation for filtering and as drilldown. These characteristics are not displayed as drilldown when the query is called for the first time.

## ► (Fixed) Filter

You can specify characteristics that are restricted using filter values, but that are not to be used in the additional navigation. A drilldown using these characteristics is not possible.

In general, the available elements of the InfoProvider are included in the query definition per Drag&Drop. Within the query definition, all data definition and data presentation functions can be accessed via the context menu.

In addition to the query definition areas that are visible immediately, you can also separately define selections and formulas of single cells in a query. In this case, the definition of single cells of a two-dimensional structure matrix is controlled individually (see also Section 4.3.4).

Areas of the Query Definition and the target elements **Toolbar** The toolbar (see Figure 4.3) provides the functionality for managing and running the query. Additionally, you can specify settings that globally apply to the query and that determine the query's behavior, irrespective of the query areas mentioned above (see also Section 4.4.6). From here, you also access the definitions of the condition and exception analysis functions (see Section 4.7.1).

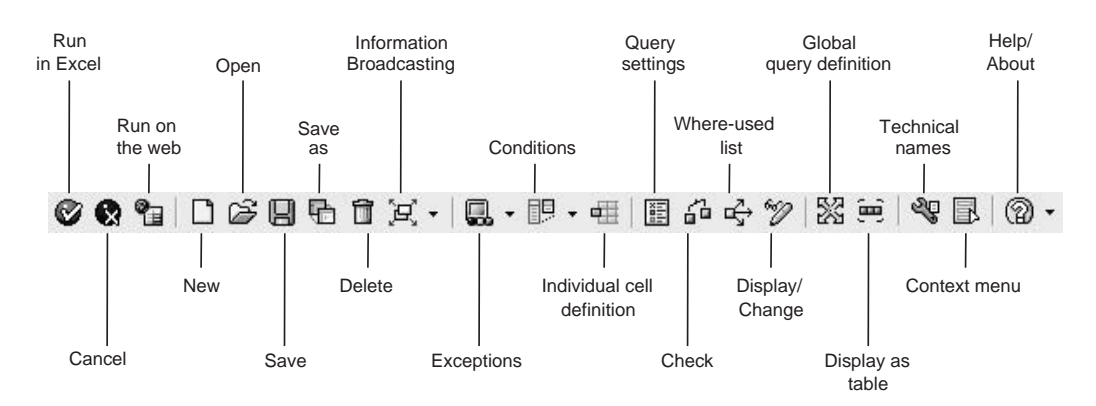

Figure 4.3 The Query Designer Toolbar

One important note before you will now create the first query. Particularly for flexible queries, it is advisable to limit the number of characteristics displayed in rows and columns for the initial call in order to enable an ideal performance. For this purpose, the characteristics released for navigation should be moved via Drag&Drop to the Free Characteristics and not to the Columns or Rows, wherever possible. For frequently used initial calls of queries, appropriate aggregates should be additionally provided.<sup>3</sup> This can help reduce the query runtime.

# Create a Simple Query Based on CO-PA Data

In the first example, you will create two queries—a query of the gross revenues from CO-PA as well as a query for the master data reporting for customers.

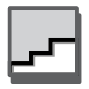

► For CO-PA reporting, you can continue using the query you started on the ZECOPAM1 MultiProvider. There, set the display of technical names (see Figure 4.4, Step 1). Now Drag&Drop the **Revenue** key figure to the query definition, as shown in Figure 4.4 (Steps 2 and 3).

<sup>3</sup> More information about aggregates can be found in Volume 1 of the SAP BW Library: Egger, Fiechter, Rohlf, 2005.

- ► The characteristics from the available elements will be placed in the different areas of the query definition (Steps 4 to 7).
- ► Set the view on your data by additionally limiting the characteristics in the filter area (Steps 7 to 8).
- ► The query can now be stored in your favorites or in a role (Step 9) as well as be executed on the web (Step 10).

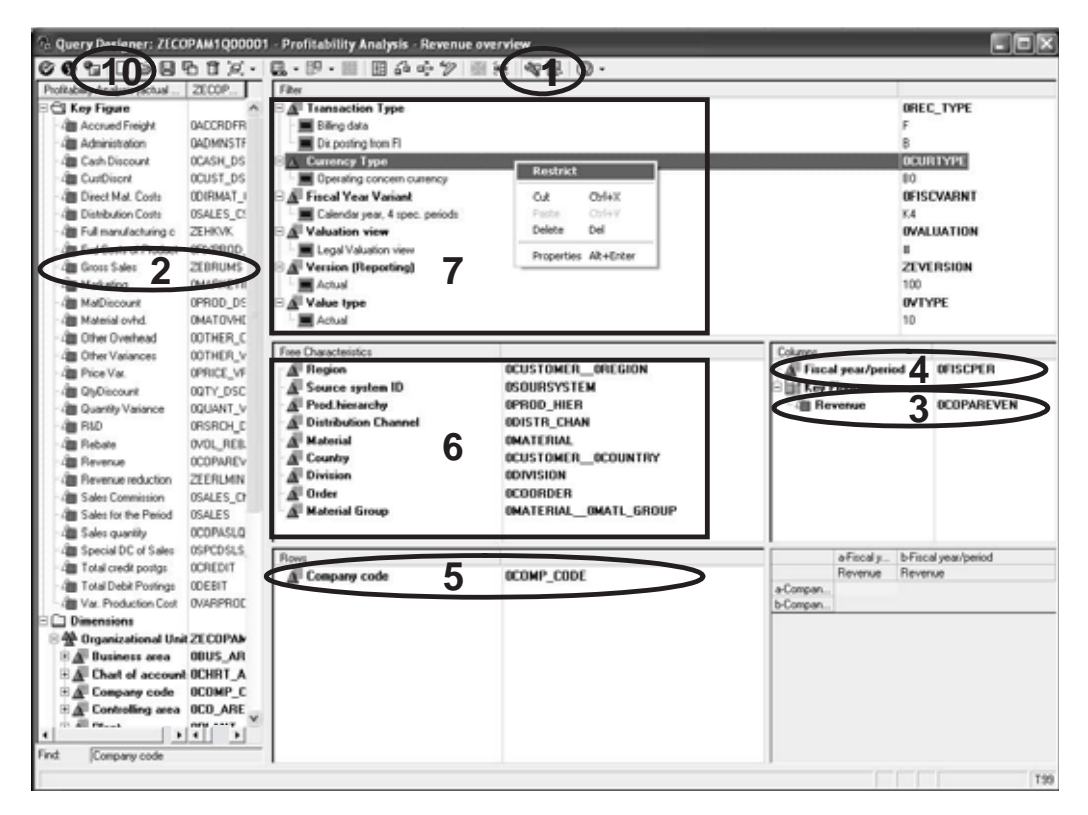

Figure 4.4 Simple Query: Revenue Reporting from CO-PA (Part 1)

| Selection for Curre                                                                                                    | псу Туре                                                                                                    |                             |               | X                               |                                                       |                          |
|----------------------------------------------------------------------------------------------------|----------------------------------------------------------------------------------------------------|-----------------------------|---------------|---------------------------------|-------------------------------------------------------|--------------------------|
| Selection Single Values Fixed Values Description                                                                                                    | From Hierarch     Variables     Technical Name                                                                                                    | hy (flat list)<br>Selection | Pa Save Query | Favorites<br>Description        | _                                                     |                          |
| Group currency     Hard currency     Hard currency     Index based currency     Global company currency     Controlling object currency     Profit center invoice i     Depending technomic     Consolidation unit cu | 30<br>40<br>50<br>80<br>80<br>80<br>80<br>70<br>80<br>70<br>80<br>70<br>80<br>70<br>80<br>70<br>80<br>70<br>80<br>80<br>80<br>80<br>80<br>80<br>80<br>80<br>80<br>80<br>80<br>80<br>80 | 4                           | Favorites     |                                 |                                                       |                          |
| <b>\$</b> 14                                                                                                    | 181                                                                                                    |                             |               | Description 9<br>Technical Name | Profitability Analysis - Re<br>ZECOPAM1Q00001<br>Save | renue overview<br>Cancel |

Figure 4.4 Simple Query: Revenue Reporting from CO-PA (Cont'd.)

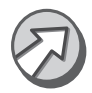

If several variants of the data can be retrieved from the data model, like various internal management reporting views or views underlying external reporting guidelines, a correct data selection should already be ensured in the query definition. In this way, you can avoid using the query incorrectly at a later stage. In Figure 4.4, this was achieved using the global filters.

# Create a Simple Query for Master Data Reporting of Customer Data

If a characteristic is released as an InfoProvider and thus released for master data reporting, queries can also be run directly against the master data tables of the respective characteristic:

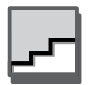

- ► Create a query for the OCUSTOMER characteristic (see Figure 4.5, Step 1).
- ► You can enter the name in the search field to avoid clicking through the InfoProvider structure (Step 2).
- Drag&Drop the attributes to be displayed immediately to the Rows field (Step 3) and the other available attributes to the Free Characteristics field (Step 4).
- ▶ You can now save the query as Customer master data report ZEOCUSTOMERQ00001 and start it (Step 5).

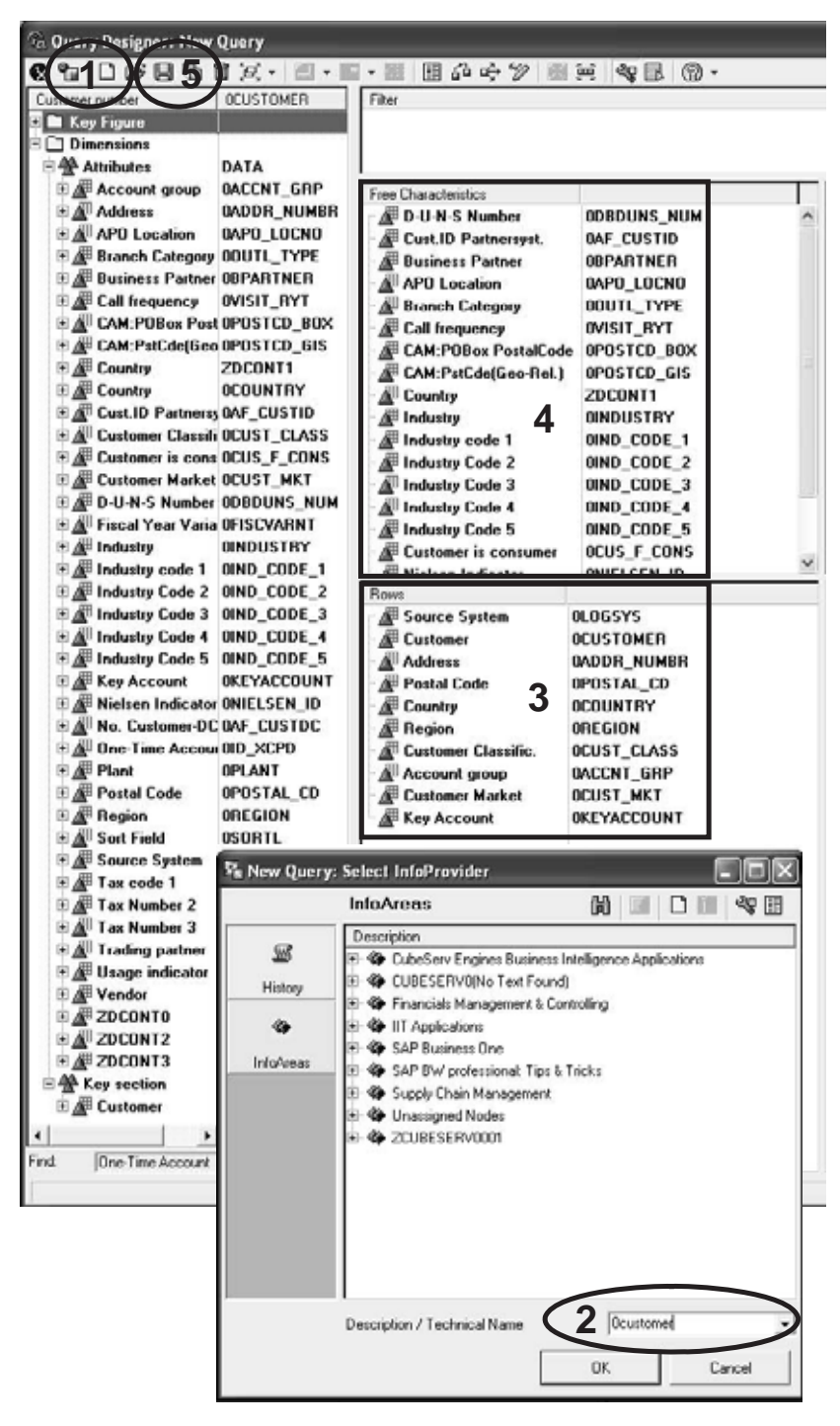

Figure 4.5 Query: "Customers" Master Data Report

The queries created here can still be substantially optimized, which is further explained in the following sections.

# 4.1.2 Overview of Query Elements

You can use different elements in the definition of a query. If these elements are visible, they are assigned a corresponding icon in the Query Designer (as illustrated in the figures of the following examples). Here is a short overview of the various elements:

# ► Characteristics

Characteristics define the available level of details (also called granularity) of the database. Therefore, you can filter data and define details for drilldowns.

# Selections

Selections usually query the value or quantity information of the database stored in key figures. Additionally, filter restrictions can be included for user-definable characteristic values so that the key figure value is issued for only these characteristic values. During the execution of the query, amounts can be converted using currency scenarios.

# ► Formulas

In formulas, further calculations can be carried out using the values determined by selections and other formulas. Several previously defined selections or formula results can be combined and included in the results of a formula.

# Structures

Every selection or formula is embedded in a structure as an element. From the user's perspective, these structures seem like characteristics that enable the selection of single structure elements. These structures often map the analytical functionality of the query.

## ► Filter values

The values of a characteristic that are available at query runtime can be determined in the query definition by using filter values.

# Variables

In most cases, characteristic variables are used to determine the characteristic values to be filtered before executing the query instead of specifying them already in the query definition. Additionally, text variables provide the possibility to dynamically determine the description of structure elements.

## Hierarchies

Characteristic values or structure elements can be displayed hierarchically during the execution of the query. It is also possible to navigate in hierarchies by displaying and filtering subtrees.

However, there might be elements in the query definition that are not immediately visible:

### Data definition in cells

If a query possesses two structures, single cells of the matrix formed by these structures can be defined separately. These can be either independent data selections or formulas that refer to other cells of the matrix.

#### Conditions

The display of details can be controlled not only by selecting characteristics, but also depending on the value or quantity information in structures. For example, this enables typical top n analyses.

#### Exceptions

Exceptions can be used to highlight data depending on the value or quantity information. Additionally, status information can be determined, which can be analyzed in separate exception reports.

The following sections discuss these elements in detail. They will then be integrated in the reporting solutions of the case study.

## 4.1.3 Global and Local Query Definition

Within the query definition, elements that are valid for all users can be distinguished from those elements that can be varied on demand. The latter can be changed both in the global and in the local query definitions. For the application of the query in Excel, for example, this is a significant advantage.

#### **Open the Query Designer from Excel**

The Query Designer can also be started from the BEx Analyzer in Excel. Open it via the Windows program menu by selecting **Business Explorer** • **Analyzer**.

► Using the Business Explorer menu in Excel, change to the global query definition. The functionality available here is identical to the functionality available when opening the Query Designer directly—in this case, however, the query can also be executed in Excel.

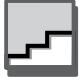

- ► Close the Query Designer and open the local view of the query (see Figure 4.6, Step 1).
- ► Exchange the elements **Fiscal year/period** and **Company code** (Step 2). In contrast to the navigation in Excel, this can be done via Drag&Drop for the local query definition in the Query Designer.
- ► The functionality is reduced to display and navigation settings in the local view (Step 3). In this view, you cannot filter characteristics or define formulas, as well as conditions or exceptions. But, you can change the layout easily using Drag&Drop functionality. Furthermore, you can define scaling factors and hierarchies in the local view.

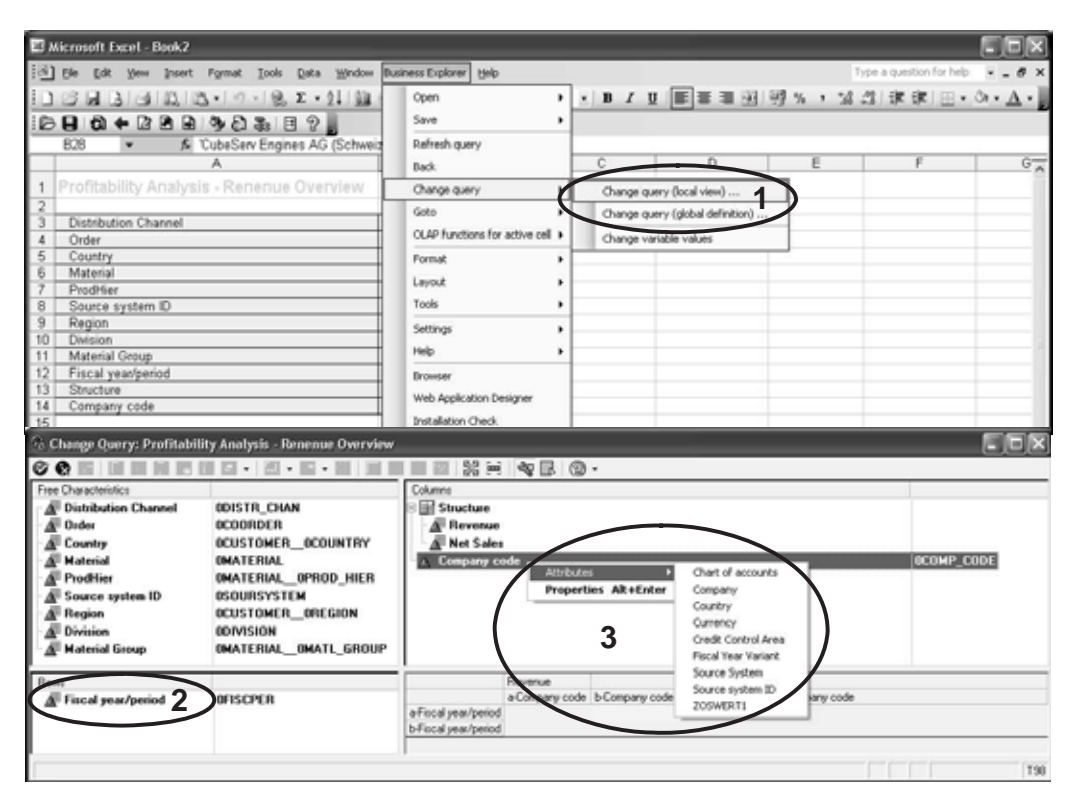

Figure 4.6 Calling the Local Query Definition in Excel

Centralized or decentralized control

Another important difference from the characteristics shown in the previous example is that all changes to the global query definition are stored on the server. Changes to the local view, however, are valid only for the currently selected query within the Excel workbook. Therefore, the query behavior can be controlled either in a centralized or a decentralized manner. However, you can also store local views centrally on the server. As of BW Release 3.5, this can be on the web as well. Starting with BW 3.5, the navigational states stored in this way can be used for easily controlling flexible web cockpits.

This different validity area can be very useful for complex solutions, but also rather confusing at first. In simple solutions and at the beginning, it is therefore advisable to work with only the global query definition.

Another important aspect is the authorization for changing the two views. While changing the global view requires the authorization for changing the query definition on the server, changing the local view requires only the authorization for running the query. If a query is defined on the development system and transported to the production system, which is common practice, the aforementioned authorization aspect also applies to the change options of the query. All changes to the global view must take place on the development system. The local view, however, can be adapted as necessary on every system on which the query may be executed.

# 4.2 Reusable Query Elements

To make the design of queries within reporting solutions efficient, you can modularize and reuse various query elements. You can use these elements across several queries. A one-time central change of the element immediately affects all queries using the respective element.

This modularization option is a very effective means for centrally controlling the functionality of reporting solutions and for avoiding multiple development. But, clear guidelines for design and naming conventions—as well as the communication of requirements and responsibilities—are important prerequisites to ensure efficiency for several query developers.

In the following section, the special aspects of these elements are presented, in particular, regarding their reusability. The corresponding definition and presentation possibilities are discussed in detail in later sections. Authorization and Transport

Modularization

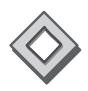

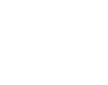

# 4.2.1 Flexible Query Control with Variables

If a query was developed for particular analyses, its parameters should be controllable in a flexible way and without the necessity to change. In many cases, this is achieved using variables.

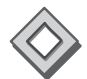

Variables are created globally per BW. Once a variable exists in the system, it can be used in all queries. Particularly in this context, it is recommended that you use naming conventions that are intuitive, that is, the name that you've assigned to the variable is synonymous with its function. Consequently, the obvious advantages of this principle can be used to their full extent, and all developers can work with the same variables.

You can find detailed background information about variables in Section 4.5. The following examples (up to Section 4.5) can be edited without having this information.

# **Include Variables in a Query**

Now you'll create the restriction for fiscal period and other characteristics using variables for the ZECOPAM1Q00001 query that you just defined.

- ► For this purpose, open the global query definition. Using the context menu of the OFISCPER characteristic, go to the filter menu (see Figure 4.7, Step 1).
- On the Variables tab (Step 2), select the OI\_FPER variable (Step 4). This variable of the "Interval" type is delivered by SAP as Business Content.
- ► To find the variable, you can first display technical names using the context menu (Step 3). You can also define variables.
- ▶ Restrict further characteristics of the query definition (Step 5).
- ► The variables now selected are marked as ready for input and will be displayed in a popup before the query is executed.
- ► You can specify the order of the variable query (Step 7) in the query properties (Step 6). For background information about the definition of user-defined variables and the available parameters, as well as an example of a variable popup, see Section 4.5.

| Selection Tarbat 22 COPAH<br>Selection Firstle Values Tran<br>Find Values Values Tran<br>Find Values Values Values<br>Perception Values In <i>PurPL</i><br>20 PPCRID 22 PPCRID<br>22 PPCRID 22 PPCRID<br>21 Proof Find Carl, PFPCRID<br>25 Find Value Period End Carl, PFPCRID<br>25 Find Value Period End Carl, PFPCRID<br>26 Proof Value Period End Carl, PFPCRID<br>26 Proof Value Period End Carl, PFPCRID<br>27 PPCRID 20 PPCRID | Herechy Total                                                                                                    |                                                                                                    | General<br>General<br>Technic<br>Strongs<br>Postator<br>Key Date | Properties<br>Dester   Energies  <br>4 Russ<br>House<br>House Revenue verse<br>house Ference verse    | kataProvaka<br>[2007444        | BREC, TYPE                                                    |
|----------------------------------------------------------------------------------------------------|----------------------------------------------------------------------------------------------------|----------------------------------------------------------------------------------------------------|------------------------------------------------------------------|----------------------------------------------------------------------------------------------------|--------------------------------|---------------------------------------------------------------|
| Considered up to Case (EVTCP)                                                                                                    |                                                                                                    | Carcel                                                                                               | Last DS<br>Docert F<br>19821 77<br>Docert                        | enpany Gode (Selection Date<br>metadore streams)<br>angent Hawilly<br>HDES, Leel Overged By S<br>mile | OMEREND, Duin/Ten              | * 15 11 2005<br>Corect                                        |
|                                                                                                    | Free Characteristics<br>Distribution Channel<br>Distribution Channel<br>Distribution channel<br>Distribution channel | ODISTR_CHAN<br>ODISCHAN<br>OCOURDER<br>OCOURDER<br>OCOURDER_DCDUNTRY<br>ONATERNAL<br>OWNER HIT OWNER | 5                                                                | Find Field (                                                                                          | ser (interval Entry, Re        | BESSERES<br>Restrict<br>Col Col+K<br>Facto Col+F<br>Debte Del |
|                                                                                                    | Rows                                                                                                    | 0COMP_CODE<br>+ 05_COCD                                                                              |                                                                  | a Focal y.<br>Revenue<br>a Compan.<br>b Compan.                                                       | b Fiscal year/peric<br>Revenue | Properties Alt+Enter                                          |

Figure 4.7 Inserting Variables in the Query Definition

# 4.2.2 Calculated Key Figures

Another group of reusable query elements are *restricted* and *calculated key figures*. You can globally define formula definitions per InfoProvider by using calculated key figures.

These key figures are unique per system (i.e., a specific technical name Validity area can be used once per system); however, they can only be reused within the InfoProvider for which they were created. This context calls for a viable naming convention as well.

The creation of calculated key figures has several advantages:

- ► Effective mass changes can be carried out in the short term by changing one central element.
- Consistent data definitions can be easily enforced for even a multitude of queries and developers.

- ► The reuse of the same variables can be ensured. This allows for the combination of variable inputs when running several queries simultaneously.
- ► The largest part of the query definition can be effected by dragging and dropping predefined, frequently used selections, which simplifies the process considerably.

These arguments also apply to the restricted key figures and global structures described in the following section.

- Available<br/>functionsThe formula definition in calculated key figures corresponds to the defini-<br/>tion of normal formula elements of a structure. Besides the usual mathe-<br/>matical operators, further functions provided by SAP can be utilized.<br/>However, results-based calculations are not available (see also Section<br/>4.3.2).4
- **Calculation time** In general, formulas are analyzed after reading the data and its aggregation. This is advisable particularly for performance-related reasons. In simpler formulas, the calculation can be carried out even before the aggregation. As a prerequisite, only constants, basic key figures, or other simple calculated key figures with the same aggregation can be used as operands of the formula.

To avoid a loss of performance, as a solution alternative to mapping the reporting requirements, you should precalculate the value to be determined and, if possible, store it in the InfoProvider. If the data required for the calculation is stored as an attribute of a characteristic used in the report, you can also implement a formula using a formula variable with a substitution from the attribute data (see Section 4.6.4).

# Create a Calculated Key Figure for Net Sales from CO-PA

In the following example, the sales analysis just created from the results calculation will be extended by the net sales and methodically optimized. For this purpose, you will extend the previously created ZECOPAM1Q00001 query by a calculated key figure for analyzing the net sales:

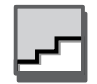

► Open the query and create a new calculated key figure for the net revenue via the key figures context menu (see Figure 4.8, Step 1).

<sup>4</sup> An example of such a calculation is the percentage of a single characteristic value (e.g., "Sales of Material A") in the total of all characteristic values ("Sales of All Materials").

Reusable Query Elements

To enable exception aggregations for additional characteristics for a key figure, further key figures referencing the original key figure must be created.

In a normal aggregation, the resulting values (usually totals) are always displayed in relation to the drilldown currently used in the query. In an exception aggregation, the results can be displayed in relation to another characteristic of the InfoProvider.

complexity of the formula is restricted to assigning a basic key figure. A typical example is the presentation of inventory key figures, for example, those of warehouse stocks. Naturally, when aggregating across several stock items, a total number must be used. When aggregating across time characteristics, though, the last available status is relevant rather than a summation. This can be achieved using an exception aggregation with regard to time characteristics.

▶ Since a restriction to the data view has already been effected in the query itself, the text of the already created structure element can be changed back to Net sales (Step 5, Change description). Thus, this change of the description is valid only within the query, and the global key figure still bears the required annotation.

You can also define exception aggregations in calculated key figures if the

- ► After saving the key figure to the InfoProvider, you can add it to the column definition via Drag&Drop (Step 5, New Selection).
- eters unchanged for the present (Step 4).
- ▶ After confirming your changes by clicking on OK, the formula properties are displayed. Assign a technical name and leave the other param-
- positive numbers in the respective key figures, expenses must be subtracted from the revenues in the formula (Step 3, Formula). ▶ Indicate in the description that a restriction to specific views of the net

sales hasn't been applied yet (Step 3, **Description**).

- ▶ The result is determined by the key figures for: - revenue reductions (plan cube).
- and keyboard input for basic functions (Steps 2 and 3).

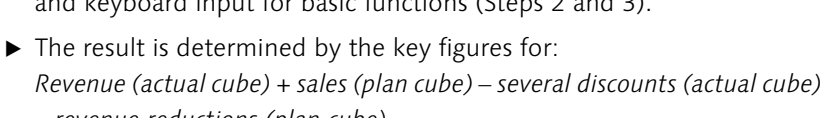

► Since the CO-PA data model stores both revenues and expenses as

▶ In the formula editor displayed, the formula can be composed as usual, by double-clicking on the operands and functions or via Drag&Drop

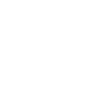

Aggregation behavior

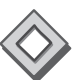

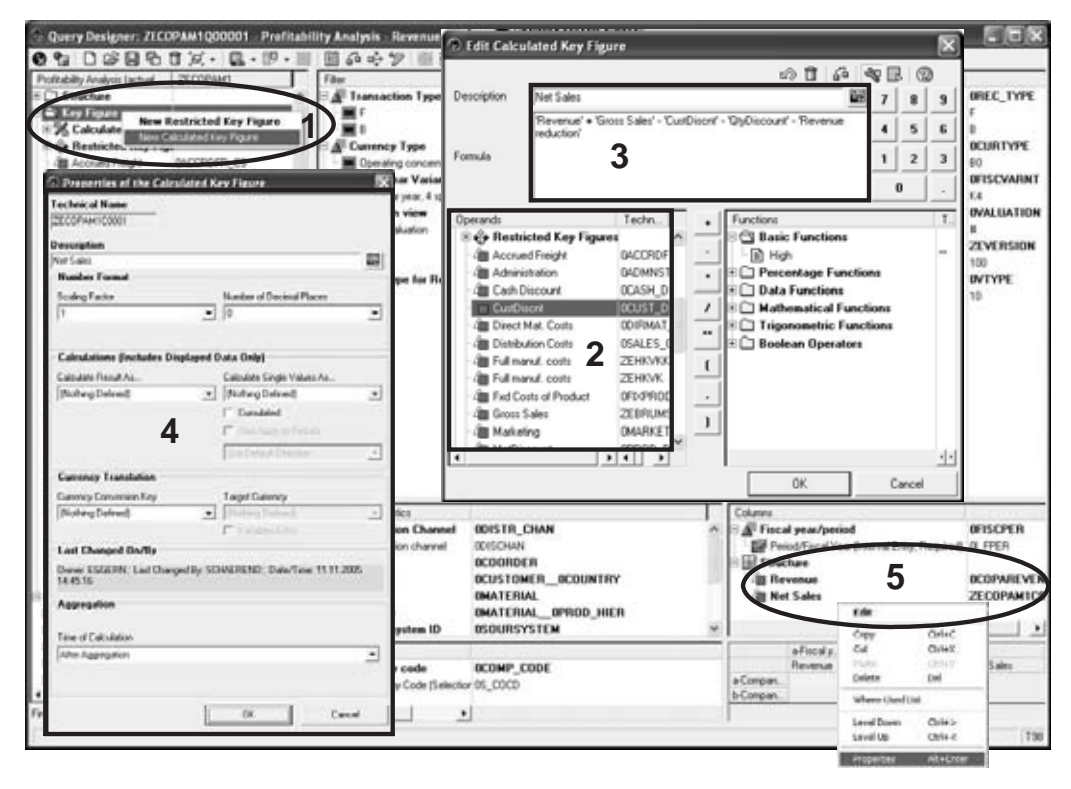

Figure 4.8 Net Sales Calculated Key Figure from CO-PA

Figure 4.9 shows the appropriate setting of the characteristic definition in the key figure definition of the Administrator Workbench.

| Change Key Fig                                                                                                    | ure ZEBESTAND: Detail                                                                                                    |       |
|----------------------------------------------------------------------------------------------------|----------------------------------------------------------------------------------------------------|-------|
| H 7 4 6 1                                                                                                    | 🗋 📔 🖪 Logs                                                                                                    |       |
| Fa Deversion Comparison<br>Key Figure<br>Long description<br>Short description                                                        | Business Content<br>ZEBESTAND<br>Stock Value<br>Stock Value                                                                                                    | 1     |
| Version                                                                                                    | Active Saved                                                                                                    |       |
| Type/unit Aggreg                                                                                                    | gation Additional Properties                                                                                                    |       |
| Aggregation                                                                                                    | SUM                                                                                                    | Ē.    |
| Exception aggregat.<br>First value<br>Last value<br>Maximum<br>Cumulative/<br>No aggreg<br>No aggreg<br>Standard D<br>Summatio<br>VAR | Last value<br>ation (X, if more than one record occurs)<br>ation (X, if more than one value occurs)<br>ation (X, if more than one value not = 0 oc<br>leviation<br>1 | curs) |
| O Ncum. value with in-<br>Inflow<br>Outflow                                                                                           | and out- flow                                                                                                    |       |

Figure 4.9 Definition of the Exception Aggregation of the Key Figure

# 4.2.3 Restricted Key Figures

As with calculated key figures, recurring selections for an InfoProvider can be created as a restricted key figure. Therefore, restricted key figures globally define a key figure and filter selection per InfoProvider.

The data selection in restricted key figures works like it does in normal structure elements. Even currency translation and scaling can be set in restricted key figures.

# Create Restricted Key Figures as a Basis for a Comparison with the Previous Year in CO-PA

While the sales analysis query created up to now was very well suited for data retrieval and time series analysis, we will now create a query for a more detailed analysis of the sales performance during a specific period. This query provides data as a basis for the net sales comparison with the previous year, with monthly and cumulative values from the beginning of the fiscal year.

|                                                                                                    | 12- 🖳            | • 19 • 📰 🖽 🖓 🭕                                                                                                    | · 12 1 1 3                   |                                                                                                    | D •                                                                                                    |                                                                                                    |
|----------------------------------------------------------------------------------------------------|------------------|----------------------------------------------------------------------------------------------------|------------------------------|----------------------------------------------------------------------------------------------------|----------------------------------------------------------------------------------------------------|----------------------------------------------------------------------------------------------------|
| tability Analysis (acrual & pl                                                                                                    | lan data) ZEC    | OPAM1                                                                                                    | Filter                       |                                                                                                    |                                                                                                    |                                                                                                    |
| Structure                                                                                                    |                  |                                                                                                    | Tra                          | nsaction Type                                                                                                    |                                                                                                    |                                                                                                    |
| Key Figure                                                                                                    | Now Dectricto    | d Kou Elaura                                                                                                    | 1 E F                        |                                                                                                    |                                                                                                    |                                                                                                    |
| Calculated Key                                                                                                    | New Calculated F | lev Figure                                                                                                    | - 🔳 B                        |                                                                                                    |                                                                                                    |                                                                                                    |
| Provided Key Las                                                                                                    |                  |                                                                                                    | E A Cu                       | rency Type                                                                                                    |                                                                                                    |                                                                                                    |
| Accrued Freight                                                                                                    | DACI             | DEDIFE DEdit Restrict                                                                                                    | ed Key Figu                  | re                                                                                                    |                                                                                                    |                                                                                                    |
| Administration                                                                                                    | OAD              | MNSTR                                                                                                    |                              |                                                                                                    |                                                                                                    |                                                                                                    |
| E Cash Discount                                                                                                    | OCAS             | SH_DSC                                                                                                    |                              | _                                                                                                    |                                                                                                    | 4 E (2)                                                                                                    |
| I CustDischt                                                                                                    | 0005             | ST_DSU Description                                                                                                    | let Sales                    | - 5                                                                                                    | $\sim$                                                                                                    |                                                                                                    |
| I Direct Mat. Losts                                                                                                    | OCAL             | cc cc Profitability Analys                                                                                                    | is (actual & n               | ZECOP                                                                                                    | Description                                                                                                    | Technical Na                                                                                                    |
| Eul manuf costs                                                                                                    | 2EH              | NAK B A Material                                                                                                    |                              | ZECOPAMA                                                                                                    | A Posting p                                                                                                    | eriod 4 D OFISCPER3                                                                                                    |
| B Ful manuf, costs                                                                                                    | ZEH              | KVK B Profit Ce                                                                                                    | enter                        | ZECOPAM                                                                                                    | Posting P                                                                                                    | eriod (Single 10P_PER3                                                                                                    |
| Fixed Costs of Product                                                                                                    | OFIX             | PROD B Partner                                                                                                    | Profit Center                | ZECOPAM                                                                                                    | CA Tiseal per                                                                                                    | 0EISCYLAR                                                                                                    |
| Gross Sales                                                                                                    | ZEB              | BUMS BA Sender                                                                                                    | Cost Center                  | ZECOPAM                                                                                                    | L B Final Ve                                                                                                    | STINGS YOL OP SYEAR                                                                                                    |
| Marketing                                                                                                    | OMA              | RKETIN B & WBS EN                                                                                                    | ement                        | ZECOPAM                                                                                                    | Key Figure                                                                                                    | 1KYFNM                                                                                                    |
| I MatDiscount                                                                                                    | OPRI             | DD_DSt B Cost Ele                                                                                                    | ment                         | ZECOPAM                                                                                                    | - Net Sales                                                                                                    | J ZECOPAMICO                                                                                                    |
| a Material ovhd.                                                                                                    | OMA              | TOVHD B & Oder Nu                                                                                                    | mber                         | ZECOPAM                                                                                                    |                                                                                                    |                                                                                                    |
| a Other Overhead                                                                                                    | 001              | HER_ON B HER Others                                                                                                    |                              | ZECOPAM                                                                                                    |                                                                                                    |                                                                                                    |
| Dther Variances                                                                                                    | 001              | HER_VF BATIme                                                                                                    |                              | ZECOPAM                                                                                                    |                                                                                                    |                                                                                                    |
| Price Var.                                                                                                    | OPRI             | CE_VRI Eiscal                                                                                                    | year                         | OFISCYEA                                                                                                    |                                                                                                    |                                                                                                    |
| a QtyDiscount                                                                                                    | 001              | Y_DSCN E                                                                                                    | Year Varian                  | OFISCVAR                                                                                                    | 1                                                                                                    |                                                                                                    |
| a Quantity Variance                                                                                                    | OQU.             | ANT_VF Fiscal                                                                                                    | year/period                  | OFTSCPER                                                                                                    | 1                                                                                                    |                                                                                                    |
| H&D R&D                                                                                                    | ORSE             | RCH_DE Bostin                                                                                                    | g period                     | OFISCPER                                                                                                    | 1                                                                                                    |                                                                                                    |
| a Rebate                                                                                                    | 0/01             | REBA Cha                                                                                                    | racteristic Va               | 4a )                                                                                                    | 1                                                                                                    |                                                                                                    |
| Revenue                                                                                                    | 0008             | PAREVE 102 Po                                                                                                    | sting Period (In             | & 601_PER36                                                                                                    | 1                                                                                                    |                                                                                                    |
| Revenue reduction                                                                                                    | ZEE              | REMIND                                                                                                    | shipping interactions into a | CARGE AND A DESCRIPTION OF A DESCRIPTION OF<br>A DESCRIPTION OF A DESCRIPTION OF A DESCRIPTION OF A DESCRIPTION OF A DESCRIPTION OF A DESCRIPTION OF A DESCRIPTION OF A DESCRIPTION OF A DESCRIPTION OF A DESCRIPTION OF A DESCRIPTION OF A DESCRIPTION OF A DESCRIPTION OF A DESCRIPTION |                                                                                                    |                                                                                                    |
| D Properties of the<br>Technical Name                                                                                                    | Restricted Ke    | y Figure                                                                                                    |                              |                                                                                                    | 0                                                                                                    | Cancel                                                                                                    |
| D Properties of the I<br>Technical Name<br>ZECOPAM1R0013                                                                                                    | Restricted Ke    | y Figure                                                                                                    |                              | untry                                                                                                    |                                                                                                    | Cancel<br>R_OCOUNTRY                                                                                                    |
| Properties of the I<br>Technical Name<br>ZECOPAMIR0013<br>Description                                                                                                    | Restricted Ke    | y Figure                                                                                                    |                              | untry<br>terial<br>dtlier                                                                                                    |                                                                                                    | Cancel                                                                                                    |
| Properties of the<br>Technical Name<br>ZECOPAMIR0013<br>Description<br>Net Sales                                                                                                    | Restricted Ke    | y Figure                                                                                                    |                              | antry<br>terial<br>dHier<br>arce system ID                                                                                                    | OCUSTOME<br>OMATERIAL<br>OMATERIAL<br>OMATERIAL<br>OSOURSYS                                                                                   | Cancel<br>Cancel<br>Cancel |
| Properties of the<br>Technical Name<br>ZECOPMAIR0013<br>Description<br>Net Sales<br>Number Format                                                                                                    | Restricted Ke    | y Figure                                                                                                    |                              | entry<br>terial<br>dHier<br>arce system ID<br>pion                                                                                                    |                                                                                                    | Cancel<br>R_OCOUNTRY<br>L<br>LOPROD_HIER<br>TEM<br>R_OREGION                                                                                                    |
| Properties of the<br>Technical Name<br>ZECOPMAIR0013<br>Description<br>Net Sales<br>Number Format<br>Scaling Factor                                                                                                    | Restricted Ke    | y Figure                                                                                                    |                              | Intry<br>terial<br>dHier<br>arce system ID<br>pion<br>ission                                                                                                    | OCUSTOME<br>OMATERIAL<br>OMATERIAL<br>OSOURSYS<br>OCUSTOME<br>ODIVISION                                                                       | Cancel                                                                                                    |
| Properties of the<br>Technical Name<br>ZECOPM/IR0013<br>Description<br>Net Saled<br>Number Format<br>Scaling Factor<br>[Nothing Defined]                                                                                                    | Restricted Ke    | y Figure Number of Decimal Places [Nothing Defined]                                                                                                    |                              | antry<br>terial<br>difier<br>arce system ID<br>pion<br>ission<br>herial Group                                                                                                    | OCUSTOME<br>OMATERIAL<br>OMATERIAL<br>OSOURSYS<br>OCUSTOME<br>ODIVISION<br>OMATERIAL                                                          | Cancel                                                                                                    |
| Properties of the<br>Technical Name<br>ZECOPAMIR0013<br>Description<br>Net Sales<br>Number Format<br>Scaling Factor<br>[Nothing Defined]                                                                                                    | Restricted Ke    | y Figure<br>Number of Decimal Places<br>[Nothing Defined]                                                                                                    |                              | antry<br>terial<br>differ<br>arce system ID<br>gion<br>ission<br>heriat Grouns                                                                                                    |                                                                                                    | Cancel                                                                                                    |
| Properties of the<br>Technical Name<br>ZECOPAMIR0013<br>Description<br>Net Sales<br>Number Format<br>Scaling Factor<br>[(Nothing Defined]                                                                                                    | Restricted Ke    | y Figure<br>Number of Decimal Places<br>[Nothing Defined]                                                                                                    |                              | antry<br>terial<br>dtlier<br>urce system ID<br>gron<br>ssion<br>herial Groun                                                                                                    |                                                                                                    | Cancel                                                                                                    |
| Properties of the<br>Technical Name<br>ZECOPAMIR0013<br>Description<br>Net Sales<br>Number Format<br>Scaling Factor<br>[(Nothing Defined)<br>Calculations (Include                                                                                                    | Restricted Ke    | y Figure<br>Number of Decimal Places<br>[Nothing Defined]<br>ata Only]                                                                                                    |                              | antay<br>terial<br>dHier<br>arce system ID<br>pion<br>sision<br>bariat Ecours<br>apany code<br>ompany code<br>(Sel                                                                                                    | CUSTOME<br>OCUSTOME<br>OMATERIA<br>OMATERIA<br>OMATERIA<br>OSOURSYS<br>OCUSTOME<br>ODIVISION<br>OMATERIA<br>OCOMP_CO                          | Cancel                                                                                                    |
| Properties of the     rechnical Name     ZECOPAMIR0013     Description     Net Saled     Number Format     Scaling Factor     [Nothing Defined]     Calculations (Include     Calculate Result As                                                                                                    | rs Displayed D   | y Figure Number of Decimal Places [Nothing Defined] ata Unly] Calculate Single Values As                                                                                                    |                              | antry<br>terial<br>dHier<br>arce system ID<br>pion<br>ission<br>terial Ecourt<br>mpany code<br>ompany Code (Sel                                                                                                    | OCUSTOME<br>OMATERIAL<br>OMATERIAL<br>OMATERIAL<br>OSOURSYS<br>OCUSTOME<br>ODIVISION<br>OMATERIAL<br>OCOMP_CO                                 | Cancel                                                                                                    |
| Properties of the     Technical Name     ZECOPAMIR0013     Description     Net Sales     Number Format     Scaling Factor     [(Nothing Defined)     Calculations (Include     Calculate Result As     [(Nothing Defined)                                                                                                    | Restricted Ke    | Number of Decimal Places<br>[Nothing Defined]<br>ata Only]<br>Calculate Single Values As<br>[Nothing Defined]                                                                                                    |                              | antay<br>terial<br>dHier<br>arce system ID<br>gion<br>sision<br>herial Groun-<br>npany code<br>ompany Code (Sel                                                                                                    | OCUSTOME<br>OMATERIAL<br>OMATERIAL<br>OMATERIAL<br>OCUSTOME<br>ODIVISION<br>OMATERIAL<br>OCOMP_CO                                             | Cancel                                                                                                    |
| Properties of the     Technical Name     ZECOPAMIR0013     Description     Net Saled     Number Format     Scaling Factor     [(Nothing Defined)     Calculate Result As     [(Nothing Defined)                                                                                                    | Restricted Ke    | y Figure Number of Decimal Places [Nothing Defined] ata Only] Calculate Single Values As [Nothing Defined] [Canculated]                                                                                                    |                              | Intry<br>terial<br>dtfier<br>arce system ID<br>gion<br>ission<br>herial Groun<br>npany code<br>onpany Code (Sel                                                                                                    | CUSTOME OMATERIAL OMATERIAL OMATERIAL OMATERIAL OULISTOME ODIVISION OMATERIAL COMP_CO ection OS_COCD                                          | Cancel                                                                                                    |
| Properties of the     Technical Name     ZECOPAMIR0013     Description     Net Saled     Number Format     Scaling Factor     [(Nothing Defined)     Calculate Result As     [(Nothing Defined)                                                                                                    | Restricted Ke    | y Figure Number of Decimal Places [Nothing Defined] ata Unly] Calculate Single Values As [Nothing Defined] Canualated                                                                                                    |                              | antry<br>terial<br>differ<br>acce system ID<br>gion<br>ission<br>herial Groun<br>npany code<br>(Sel                                                                                                    | OCUSTOME<br>OMATERIAL<br>OMATERIAL<br>OSOURSYS<br>OCUSTOME<br>ODIVISION<br>OMATERIAL<br>OCOMP_CO                                              | Cancel                                                                                                    |
| Properties of the     Technical Name     ZECOPAMIR0013     Description     Net Sales     Number Format     Scaling Factor     [(Nothing Defined)     Calculate Result As     [(Nothing Defined)                                                                                                    | Restricted Ke    | y Figure Number of Decimal Places [Nothing Defined] ata Only] Calculate Single Values As [Nothing Defined] Calculated Also Apply to Results                                                                                                    |                              | Intry<br>terial<br>differ<br>gion<br>ission<br>herial Groun<br>hapany code<br>(Sel                                                                                                    | OCUSTOME<br>OMATERIAL<br>OMATERIAL<br>OSOURSYS<br>OCUSTOME<br>ODIVISION<br>OMATERIAL<br>OCOMP_CO                                              | Cancel                                                                                                    |
| Properties of the     Technical Name     ZECOPMATR0013     Description     Net Sales     Number Format     Scaling Factor     [(Nothing Defined)     Calculations (Include     Calculate Result As     [(Nothing Defined)                                                                                                    | Restricted Ke    | y Figure Number of Decimal Places [Nothing Defined] ata Only] Calculate Single Values As [Nothing Defined] Calculate Single Values As [Nothing Defined] Camulated Also Apply to Results Use Default Direction                                             |                              | antry<br>terial<br>dHier<br>arcc system ID<br>gion<br>ission<br>heriat Grown<br>heriat Grown                                                                                                    | OCUSTOME<br>OMATERIAL<br>OMATERIAL<br>OSOURSYS<br>OCUSTOME<br>ODIVISION<br>DMATERIAL<br>OCOMP_CO<br>Lection 05_CDCD                           | Cancel                                                                                                    |
| Properties of the     Technical Name     ZECOPMATRODI3     Description     Net Sales     Number Format     Scaling Factor     [Nothing Defined]     Calculations (Include     Calculate Result As     [Nothing Defined]     Currency Translation                                                                                                    | Restricted Ke    | y Figure Number of Decimal Places [Nothing Defined] ala Only] Calculate Single Values As [Nothing Defined] Calculated Also Apply to Results Use Default Direction                                                                                         |                              | antry<br>terial<br>dHier<br>arce system ID<br>gion<br>ission<br>horist Grown<br>npany code<br>company Code (Sel                                                                                                    | CUSTOME<br>OMATERIAL<br>OMATERIAL<br>OMATERIAL<br>OSOURSYS<br>OCUSTOME<br>ODIVISION<br>OMATERIAL<br>OCOMP_CO<br>Ection 05_COCD                | Cancel                                                                                                    |
| Properties of the     Technical Name     ZECOPMAIR0013     Description     Net Sales     Number Format     Scaling Factor     [Nothing Defined]     Calculations (Include     Calculations (Include | Restricted Ke    | y Figure Number of Decimal Places [Nothing Defined] ata Only] Calculate Single Values As [Nothing Defined] Calculated Also Apply to Results Use Default Direction Taxant Canada                                                                           |                              | antry<br>terial<br>difier<br>groe system ID<br>gron<br>ission<br>heriat Groun<br>mpany code<br>company Code (Sel                                                                                                    | CUSTOME<br>OMATERIAL<br>OMATERIAL<br>OMATERIAL<br>OSOURSYS<br>OCUSTOME<br>ODIVISION<br>OMATERIAL<br>OCOMP_CO<br>ection 05_COCD                | Cancel                                                                                                    |
| Properties of the     echnical Name     ZECOPAMTRODI3     Description     Net Saled     Number Format     Scaling Factor     [[Nothing Defined]     Calculations [Include     Calculations [Include | Restricted Ke    | y Figure Number of Decimal Places [Nothing Defined] ata Only] Calculate Single Values As [Nothing Defined] Calculated Also Apply to Results Use Default Direction Target Currency [Nothing Defined]                                                       |                              | antry<br>terial<br>dHier<br>groe system ID<br>gron<br>ission<br>heriat Grouns<br>mpany code<br>company Code (Sel                                                                                                    | CUSTOME<br>OMATERIAL<br>OMATERIAL<br>OMATERIAL<br>OSOURSYS<br>OCUSTOME<br>ODIVISION<br>OMATERIAL<br>OCOMP_CO<br>ection 05_COCD                | Cancel                                                                                                    |
| Properties of the     echnical Name     ZECOPAMIR0013     Description     Net Saled     Number Format     Scaling Factor     [Nothing Defined]     Calculations (Include     Calculations (Include  | Restricted Ke    | y Figure Number of Decimal Places [Nothing Defined] ata Only] Calculate Single Values As [Nothing Defined] Calculated Also Apply to Results [Use Default Direction Target Currency [Nothing Defined]                                                      |                              | antry<br>terial<br>dHier<br>arce system ID<br>gion<br>ission<br>herial Grown<br>npany code<br>company Code (Sel                                                                                                    | CUSTOME<br>OMATERIAL<br>OMATERIAL<br>OMATERIAL<br>OMATERIAL<br>OSOURSYS<br>OCUSTOME<br>ODIVISION<br>MATERIAL<br>OCOMP_CO<br>ection 05_COCD    | Cancel                                                                                                    |
| Properties of the     Technical Name     ZECOPAMIR0013     Description     Net Sales     Number Format     Scaling Factor     [(Nothing Defined)     Calculations (Include     Calculate Result As     [(Nothing Defined)     Currency Translation     Currency Conversion Key     [(Nothing Defined)                                                                                                    | Restricted Ke    | y Figure Number of Decimal Places [Nothing Defined] ata Only] Calculate Single Values As [Nothing Defined] Camulated Camulated Also Apply to Results Use Default Direction Target Currency [Nothing Defined] Variables Entry                              |                              | antay<br>terial<br>dHier<br>arce system ID<br>pion<br>siston<br>herial Groun-<br>mpany code<br>company Code (Sel                                                                                                    | CUSTOME<br>OMATERIA<br>OMATERIA<br>OMATERIA<br>OMATERIA<br>OSOURSYS<br>OCUSTOME<br>ODIVISION<br>OMATERIA<br>ODIVISION<br>OMATERIA<br>OCOMP_CO | Cancel                                                                                                    |
| Properties of the     rechnical Name     ZECOPAM1R0013     Description     Net Sales     Number Format     Scaling Factor     [(Nothing Defined)     Calculations (Include     Calculate Result As     [(Nothing Defined)     Currency Translation     Currency Conversion Key     [(Nothing Defined)     Last Changed On/By                                                                                                    | Restricted Ke    | y Figure Number of Decimal Places [Nothing Defined] ata Only] Calculate Single Values As [Nothing Defined] Calculate Single Values As [Nothing Defined] Calculate Direction Target Currency [Nothing Defined] Variables Entry                             |                              | antay<br>terial<br>dHier<br>arce system ID<br>pion<br>siston<br>herial Ecourt<br>mpany code<br>company Code (Sel                                                                                                    | CUSTOME<br>OMATERIA<br>OMATERIA<br>OMATERIA<br>OSOURSYS<br>OCUSTOME<br>ODIVISION<br>OMATERIA<br>OCOMP_CO                                      | Cancel                                                                                                    |
| Properties of the     Technical Name     ZECOPAMIR0013     Description     Net Sales     Number Format     Scaling Factor     [Nothing Defined]     Calculations (Include     Calculate Result As     [Nothing Defined]     Currency Translation     Currency Conversion Key     [Nothing Defined]     Last Changed On/By     Owner, ROSEJ: Last Dh                                                                                                    | Restricted Ke    | y Figure Number of Decimal Places [Nothing Defined] ata Only] Calculate Single Values As [Nothing Defined] Calculate difference Also Apply to Results Use Default Direction Target Currency [Nothing Defined] Variables Entry J: Date/Time: 07.02.2005 07 | .02.27                       | antry<br>terial<br>differ<br>acce system ID<br>gion<br>ission<br>herial Groun<br>npany code<br>(Sel                                                                                                    | OCUSTOME<br>OMATERIAL<br>OMATERIAL<br>OSOURSYS<br>OCUSTOME<br>ODIVISION<br>OMATERIAL<br>OCOMP_CO                                              | Cancel                                                                                                    |
| Properties of the     Technical Name     ZECOPAMIR0013     Description     Net Saled     Number Format     Sealing Factor     [(Nothing Defined)     Calculate Result As     [(Nothing Defined)     Currency Translation     Currency Conversion Key     [(Nothing Defined)     Last Changed On/By     Owner: ROSEJ: Last Ch                                                                                                    | Restricted Ke    | y Figure Number of Decimal Places [Nothing Defined] ata Only] Calculate Single Values As [Nothing Defined] Calculated Also Apply to Results Use Default Direction Target Currency [Nothing Defined] Variables Entry J; Date/Time: 07.02.2005 07           |                              | Intry<br>terial<br>differ<br>gion<br>ission<br>herial Groun<br>hapany code<br>company Code (Sel                                                                                                    | OCUSTOME<br>OMATERIAL<br>OMATERIAL<br>OSOURSYS<br>OCUSTOME<br>ODIVISION<br>OMATERIAL<br>OCOMP_CO                                              | Cancel                                                                                                    |
| Properties of the     Technical Name     ZECOPAMIR0013     Description     Net Saled     Number Format     Sealing Factor     [(Nothing Defined)     Calculations (Include     Calculate Result As     [(Nothing Defined)     Currency Translation     Currency Conversion Key     [(Nothing Defined)     Last Changed On/By     Owner: ROSEJ; Last On                                                                                                    | Restricted Ke    | y Figure Number of Decimal Places [Nothing Defined] ata Only] Calculate Single Values As [Nothing Defined] Camulated Also Apply to Results [Use Default Direction Target Currency [Nothing Defined] [Variables Entry J; Date/Time: 07.02.2005 01          |                              | antry<br>terial<br>dHier<br>arcc system ID<br>gion<br>ission<br>heriat Grown<br>npany code<br>company Code (Sel                                                                                                    | CUSTOME<br>OMATERIAL<br>OMATERIAL<br>OSOURSYS<br>OCUSTOME<br>ODIVISION<br>DMATERIAL<br>OCOMP_CO<br>lection 05_CDCD                            | Cancel                                                                                                    |

Figure 4.10 Restricted Key Figure: Selected Month MTH

- Save the ZECOPAM1Q00001 query as a copy under ZECOPAM1Q00002 Profitability Analysis—Revenue overview monthly (see Figure 4.10, Step 1).
- Create a restricted key figure for the monthly values (Step 2).
- ► In the selection editor, Drag&Drop the calculated net sales key figure created above to the definition (Step 3).
- ► The selection is further restricted by the characteristics OFISCPER3 and OFISCYEAR with the variables OP\_PER3 or OP\_FYEAR, respectively. In the list of available elements, you can browse directly to the variable (Step 4a) and transfer it via Drag&Drop (Step 4b).
- ► Enter a description (Step 5) and confirm your selection. A property window is displayed where you can simply enter the technical name for the time being (Step 6).
- ► For the key figure of the cumulative value for the previous year, proceed as described in Steps 2 to 4.
- ► Then the description needs to be adapted according to the definition (see Figure 4.11, Step 1).
- The selection for the fiscal year still needs to be edited in detail (Step 2).
- ► Specify a variable offset to set the filter value to the year before the entered variable value (Steps 3a and 3b).
- Additionally, the cumulation of the data must be stopped as of period 1. (Posting period 0 is not used in our data model.) Therefore, an interval of 1 up to the value of the OP\_FPER3 variable is defined in the detailed definition of the OFISCPER3 characteristic (Step 4).
- ► For this purpose, first select the **Value Range** type (Step 5). Then, the 1 is moved via Drag&Drop from the fixed values to the definition to form the lower limit of the interval (Steps 6a, b, and c).
- ▶ Now the variable can be moved via Drag&Drop to the definition and then specifies the upper limit of the interval (Steps 7a, b, and c). Save the calculated key figure and give it a technical name.
- ► Then two other key figures must be created for MTH Y-1 and YTD values. The procedure is the same as the one described above.

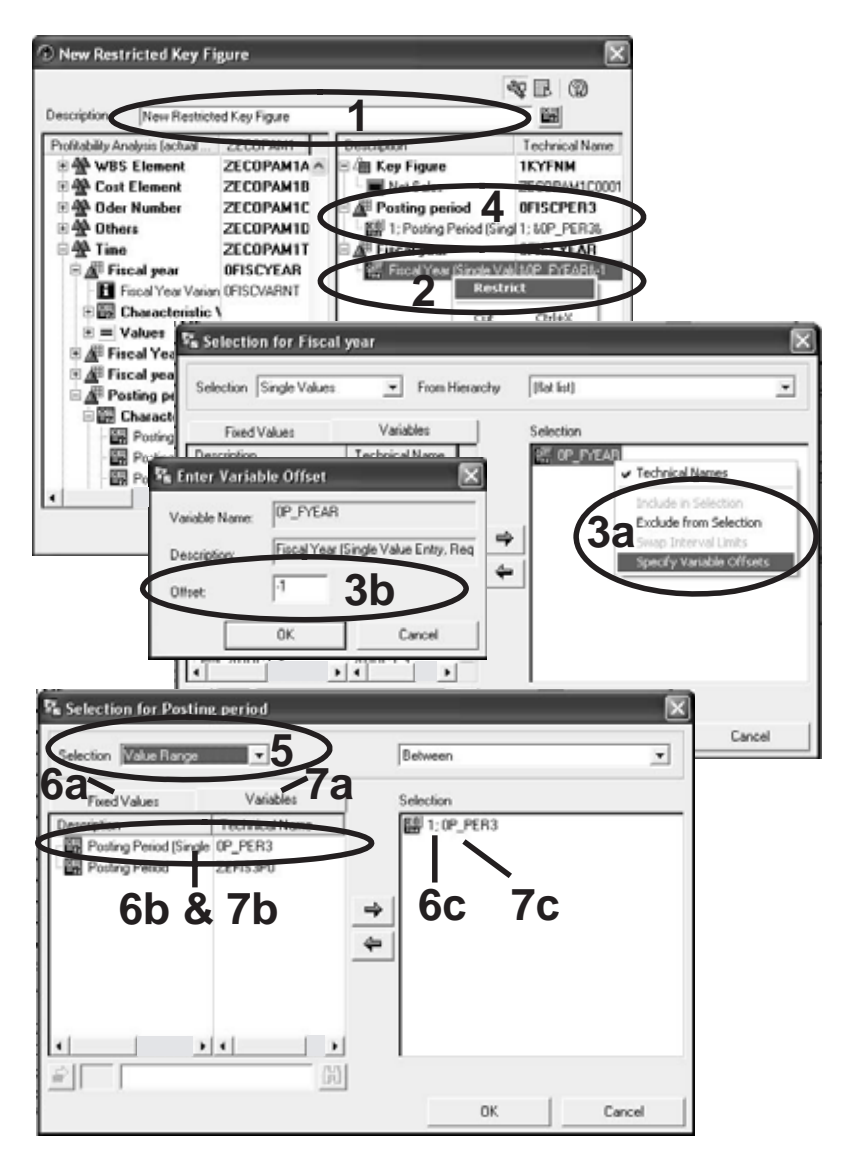

Figure 4.11 Restricted Key Figure: Month of the Previous Year, Cumulative

- ► Since you now have key figures that combine both time and key figure selection (see Figure 4.12, Step 1), you can remove the existing column definition.
- ► Then simply Drag&Drop the new key figures to the column definition to form a new structure (Step 2).
- ► In the query context, the key figures can be assigned more userfriendly names. Even line breaks are admissible (Step 3).

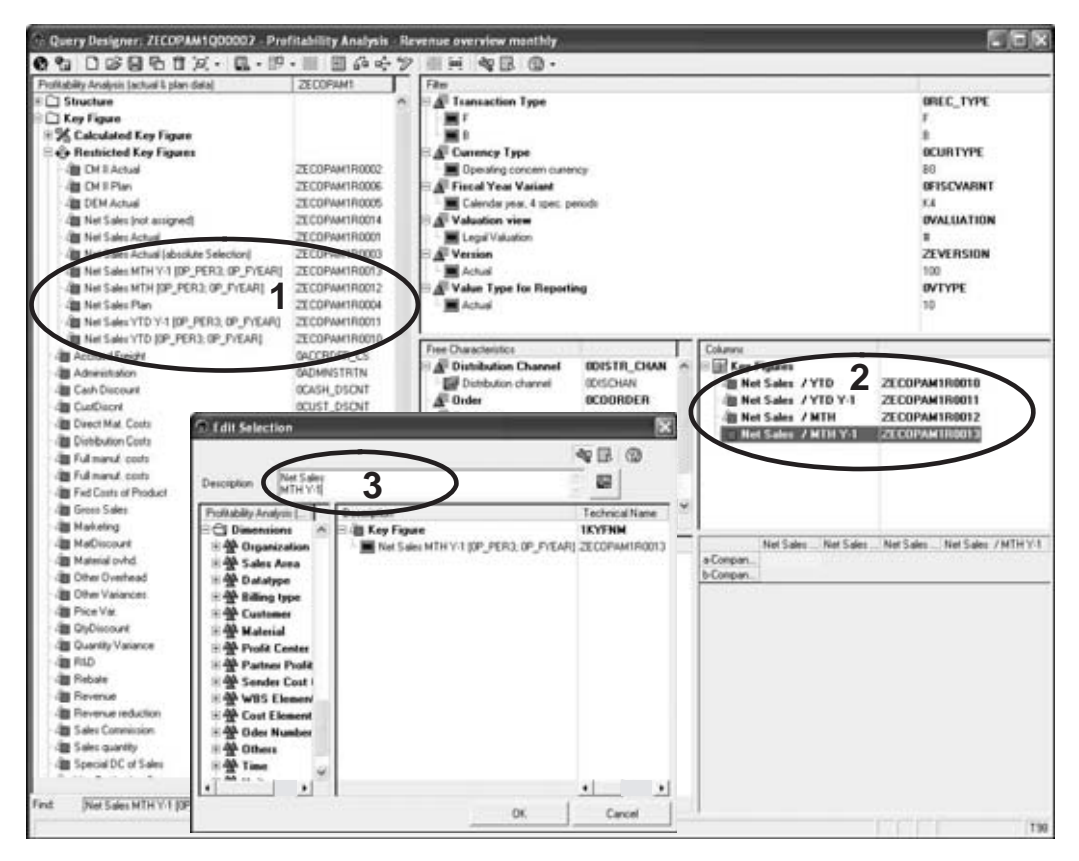

Figure 4.12 Query with Restricted Key Figures for CO-PA

At this point, you may be thinking that this is too much effort for deriving these four scenarios; however, please consider that a Drag&Drop and the renaming of the structure element is all that is necessary for the next query to be defined. Additionally, if you do need to change the calculation method for net sales or to use different variables, this effort is only necessary once and in one place.

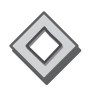

The current query has the disadvantage that the time selection is not visible in the column description. This can be solved by using text variables, which is described in detail in Section 4.6.3.

# 4.2.4 Restricted and Calculated Key Figures with Mutual Dependencies

Since BW 3.0, you can use restricted and calculated key figures in any combination. In the previous example, a calculated key figure was already used within a restricted key figure. Even more complex combinations are theoretically possible.

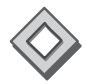

This ability to nest one key figure within another key figure, in particular, allows for very flexible solution approaches. But, you should note that more complex nesting can negatively affect the performance of the OLAP processor.

# Complex Calculated Key Figure for Sales Variance in CO-PA

In the following example, for the sales analysis based on CO-PA data, the variance percentage—as compared to the previous year—is stored on the InfoProvider using global key figures. In this way, these key figures can be easily added to other queries at a later stage. The query ZECOPAM1Q00002 Profitability Analysis—Revenue overview monthly that has just been created is then extended by these key figures:

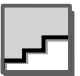

- ► Create a new calculated key figure (see Figure 4.13, Step 1).
- ► The formula result is the **Percentage Variance** function (Step 2) between the Net Sales YTD operands of the current and the previous year (Step 3).
- ► The individual elements can be re-inserted using Drag&Drop or by double-clicking (Step 4).
- ► Save the calculated key figure. When saving, you should set the scaling factor in the properties; otherwise, the OLAP processor will return the numbers with the highest possible accuracy.
- ▶ Repeat this procedure to determine additional key figures for the monthly sales variance percentage—as compared to the previous year—as well as the monthly and the cumulative absolute variances (Step 5).
- ► You can now transfer the available key figures for the sales variance to the query structure using Drag&Drop functionality (Step 6).
- ► Figure 4.14 shows the result on the web. Here you have all the navigation options; for example, exchanging or adding drilldowns or sorting by sales growth.

| acting reveryors package a phan care.                                                                                                    | 2ECOPAM1                                                                                                    | Film                                                                                                    |                                                                                                    |
|----------------------------------------------------------------------------------------------------|----------------------------------------------------------------------------------------------------|----------------------------------------------------------------------------------------------------|----------------------------------------------------------------------------------------------------|
| Are Figure 1 Constant Key Figure 1 Her Seler Annut - Plan Her Seler Annut - Plan Her Seler Annut - Plan Her Seler Mith des previous Yea Her Seler VTD Solve previous Yea Her Seler VTD Seler previous Yea Her Seler VTD Seler previous Yea                                                                                                    | 28:0014015021400793<br>28:00144110006<br>28:00144110005<br>28:00144110005<br>28:00144110005<br>28:00144110005<br>28:00144110004                                                                                                    | Country Type     Country Type     Country Type     Country once outmany     Country yes, 4 proc. priod     Valuation view     Capit Valuation     A Version                                                                                                    | OFFIC_TYPE<br>F<br>BO<br>OCURTYPE<br>BO<br>OFFISCWAINT<br>K4<br>OVALUATION<br>B<br>ZEVERSION<br>100<br>OVTYPE                                                                                                    |
| Net Salen VTD (IP_PER3.0<br>(IP_PER3.0P_P/E4R)                                                                                                    | P_PYEAR( & Ner Sales VI                                                                                                    | D V1 4 5 6 00151R_OMAN Column<br>1 2 3 00150HAI M H Sales / Y1D                                                                                                    | 27 COPANIBADIA                                                                                                    |
| Operand:<br>- Jag CH II Actual 2<br>- Jag CH II Actual 2<br>- Jag COH M Actual 2<br>- Jag CH M Actual 2<br>- Jag CH M Actual 2<br>- Jag CH II Actual 2<br>- Jag CH II Ac | 6 - Functions<br>- Basic Functions<br>- Basic Functions<br>- Basic Functions<br>- Functions<br>- Functions | 0 CODIDER<br>0 CUSTOMER_<br>CUSTOMER_<br>CUSTOMER_ | Р<br>21 СОРАНТВОТ<br>Р<br>21 СОРАНТВОТ<br>21 СОРАНТВОТ<br>22 СОРАНТВОТ<br>22 СОРАНТВОТ<br>22 СОРАНТВОТ<br>22 СОРАНТВОТ<br>22 СОРАНТВОТ<br>22 СОРАНТВОТ<br>22 СОРАНТВОТ<br>22 СОРАНТВОТ<br>22 СОРАНТВОТ<br>22 СОРАНТВОТ<br>22 СОРАНТВОТ<br>22 СОРАНТВОТ<br>23 СОРАНТВОТ<br>24 СОРАНТВОТ<br>25 СОРАНТВОТ<br>25 СОРАНТ |

Figure 4.13 Global Key Figure for Sales Variance in CO-PA

| Profitability Analys<br>Edit View Favo           | ris - Reven<br>rites Tools                                                                                      | ue over<br>Heb | view monthly - Microsoft Internet Exp                           | lorer                                                     | _                                                         |                                                        |
|--------------------------------------------------|----------------------------------------------------------------------------------------------------|----------------|-----------------------------------------------------------------|-----------------------------------------------------------|-----------------------------------------------------------|--------------------------------------------------------|
| Beck - 🕥 -                                       | x) 2)                                                                                                    | 61             | Search of Favorites @ 8-2                                       | ) e · 📄                                                   | 11 - B                                                    |                                                        |
| Ex Web Analyzer                                  |                                                                                                    |                |                                                                 |                                                           |                                                           |                                                        |
| Open Query                                       | en View                                                                                                    | Save.          | View Ouery Designer                                             |                                                           |                                                           |                                                        |
| Data Anabasia                                    |                                                                                                    |                |                                                                 |                                                           |                                                           |                                                        |
| Contra Antalysis Contra                          | inical display                                                                                                  | Infor          | nation Information Broadcasting                                 |                                                           |                                                           |                                                        |
| rofitability Analysis -                          | Revenue o                                                                                                    | verview        | monthly                                                         | Va                                                        | idity of Date: 14.06.20                                   | 05 09:46:20                                            |
|                                                  |                                                                                                    |                |                                                                 |                                                           |                                                           |                                                        |
| Bookmark Variable S                              | creen Exce                                                                                                    | ptions an      | d Conditions Notes Export to Excel Export to                    | 6 CSV                                                     |                                                           |                                                        |
| * Rows                                           |                                                                                                    |                | Company code                                                    | Net Sales                                                 | Net Sales                                                 | Net Sales                                              |
| Company code                                     | PH FB.                                                                                                    | 2              |                                                                 | YTD                                                       | YTD Y-1                                                   | YTD dev. PY                                            |
| - Cohuman                                        |                                                                                                    | 67             | 0001 CubeServ AQ                                                | 2.907.400.450 USD                                         | 966.305.902 USD                                           | 2.021.094.556 U                                        |
| * Columns                                        |                                                                                                    | -              | 1000 CubeServ Vertriebs GmbH (Deutschland)                      | 4.919.364.307 USD                                         | 2.653.493.507 USD                                         | 2.265.870.800 US                                       |
| Key Figures                                      | Цŝ                                                                                                    | S              | 2000 CubeServ Engines AG (Schweiz)                              | 1.938.394.625 USD                                         | 478.508.874 USD                                           | 1.459.885.751 U                                        |
| * Free Characterist                              | lies                                                                                                    |                | 2100 CubeServ Handels GmbH (Österreich)                         | 3.404.986.184 USD                                         | 1.597.025.094 USD                                         | 1.807.961.089 U                                        |
| Country                                          | RB                                                                                                    | 53             | 2200 CubeServ S.A. (France)                                     | 6.501.626.093 USD                                         | 2.790.206.033 USD                                         | 3.703.419.260 U                                        |
| Customer                                         | D. D.                                                                                                    | Š.             | 2300 DES España                                                 | 4.885.267.191 USD                                         | 2.634.196.536 USD                                         | 2.251.070.855 U                                        |
| Distribution Channel                             | E []                                                                                                    | N I            | 2400 CubeServ (Italia) S.p.A.                                   | 3.069.622.143 USD                                         | 1.778.383.823 USD                                         | 1.291.238.320 U                                        |
| Division                                         | - P P                                                                                                    | Ū.             | 2500 CubeServ IT Services AG                                    | 2.446.914.521 USD                                         | 1.342.641.098 USD                                         | 1.104.273.423 U                                        |
| Material                                         |                                                                                                    |                | 3000 CubeServ Engines Ltd. (USA)                                | 7.951.609.739 USD                                         | 4.914.003.307 USD                                         | 3.036.806.432 U                                        |
| Material Course                                  | - HG LEO                                                                                                    | 8              | 4000 IDES Canada                                                | 4.869.997.543 USD                                         | 2.410.277.853 USD                                         | 2.459.719.689 U                                        |
| Material Group                                   | 4 4                                                                                                    | 10             | 5000 CubeServ Japan Co., Ltd.                                   | 3.510.072.801 USD                                         | 2.248.197.533 USD                                         | 1.261.875.268 U                                        |
|                                                  | E6 125                                                                                                    | 20             | 6000 CubeServ (México) S.A.                                     | 0.110.600.000 USD                                         | 5.133.357.772 USD                                         | 2.905.330.237 U                                        |
| Order                                            | the second second second second second second second second second second second second second second second se | 14             | 7000 CubeServ (Brazil) S.A.                                     | 4.604 USD                                                 |                                                           | 4.604 U                                                |
| Order<br>ProdHier                                | 타다                                                                                                    | UP I           | TODO CONTRACTOR                                                 |                                                           |                                                           |                                                        |
| Order<br>ProdHier<br>Region                      |                                                                                                    | 3              | R100 DES Retail OmbH                                            | 3.500.130.114 USD                                         | 1.971.230.458 USD                                         | 1.528.899.658 US                                       |
| Order<br>Prodhler<br>Region<br>Source system ID  |                                                                                                    | 22             | R100 DES Retail OmbH<br>R300 DES Retail INC US                  | 3.500.130.114 USD<br>2.763.020.274 USD                    | 1.971.230.458 USD<br>1.436.195.518 USD                    | 1.528.899.658 US                                       |
| Order<br>Proditier<br>Region<br>Source system ID |                                                                                                    | 23             | R100 DES Retail OnbH<br>R300 DES Retail NC US<br># Not assigned | 3.500.130.114 USD<br>2.763.020.274 USD<br>727.430.947 USD | 1.971.230.456 USD<br>1.436.195.518 USD<br>417.210.413 USD | 1.528.899.658 US<br>1.326.824.756 US<br>310.212.533 US |

Figure 4.14 Query on the Web: Sales Growth Analysis

# 4.2.5 Global Structures

Frequently used combinations of different data selections or formulas can be created as a global structure. They have the same functionality, as do structures that are defined only within a specific query.

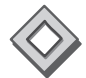

The following applies to the validity area: Like restricted and calculated key figures, global structures are created per InfoCube. They can be used in all queries for that particular InfoCube. The technical name of a global structure must be unique on the system.

All settings of the global structure are copied to all queries using that structure. In this context, it is significant that this applies to both data definitions and display settings. Contrary to restricted and calculated key figures, the display options in the query definition cannot be overridden. Hiding a structure element in one query, for example, will activate this behavior in all other queries using this global structure.

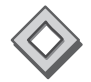

You can use a maximum of two structures within one query. If only one structure is used in the query, you can activate the tabular display as well. (see also Section 4.4.5.) When using two structures, you can define single cells (see Section 4.3.4). Within a query, only one structure can contain key figures of an InfoProvider.

Remove a If a query has been using a global structure that should be valid only locally within that query, you can remove the reference to the global structure. During this procedure, a copy of the global structure is created within the query definition.

Alternatively, a structure that exists only within one query can be made available as a global structure of the InfoProvider, as is illustrated in the following example.

Structure You can also use global structures as templates for query definitions, provided that the definition of the query structure deviates slightly from the global structure. For this purpose, the global structure is transfered into the query via Drag&Drop, and the reference is then removed. All further changes to the structure within the query will no longer be transferred to the global structure. When working with locally stored Excel workbooks, however, you must be careful when removing and creating global structure references. This process changes the (generated) technical name of the structure. If a workbook previously existed with a local view of this structure, this view is lost and the new structure will be displayed.

# Create a Global Structure for Determining the Local Contribution Margin

The following example uses the full data range of CO-PA to create a contribution margin calculation. In our data model, this contribution margin calculation can be used for analyzing subsidiaries. It does not yet include any consolidated sales or expenses where the intercompany sales have been eliminated:

- Create a second copy of the query ZECOPAM1Q00001 as Profitability Analysis—Contribution Margin Overview with the technical name ZECOPAM1Q00003.
- Remove the key figure structure from the columns. Only the Fiscal year/period characteristic should be included (see Figure 4.15, Step 1).
- ► Drag&Drop the **Company code** characteristic from the Rows field to the Free Characteristics field (Step 2).
- ▶ In the Rows field, create a new structure to contain the contribution margin scheme (Step 3).
- ► Define the structure characteristics as shown in Table 4.1. Every row of this table contains a structure element and its definition.
  - ▶ The first column describes the row number in the structure.
  - Column 2 contains S for a selection and F for a formula. The row should be hidden if this column additionally contains the letter H (for Hide).
  - Columns 3 and 4 contain the description and definition of the structure element.

Figure 4.15, Step 4, contains the example formula for contribution margin III (see table entry no. 23). For all other structure elements, you can proceed as shown in this example.

► The structure can now be saved globally as ZECOPAM1S00001 Structure Contribution Margin I-V (local) and then be used in other queries.

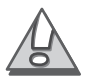

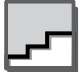

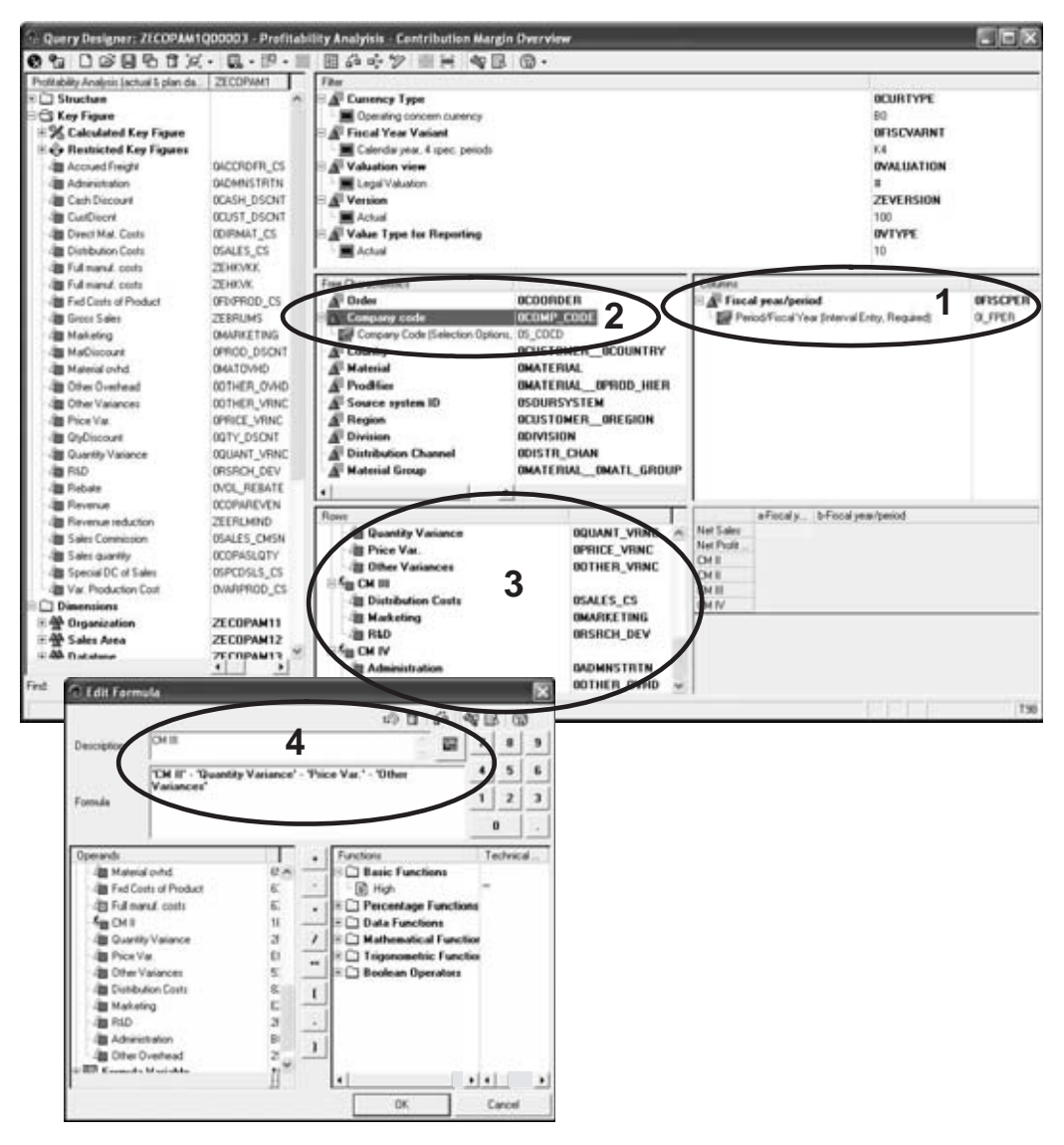

Figure 4.15 Query: CO-PA Contribution Margin Scheme

| No. | FSH | Description | Selection/Formula |
|-----|-----|-------------|-------------------|
| 1   | SH  | Revenue     | OCOPAREVEN        |
| 2   | SH  | Gross sales | ZEBRUMS           |
| 3   | F   | Gross sales | = (1) + (2)       |

Table 4.1 Local Contribution Margin Scheme of the Example

| No. | FSH | Description                   | Selection/Formula       |
|-----|-----|-------------------------------|-------------------------|
| 4   | S   | Customer discount             | OCUST_DSCNT             |
| 5   | S   | Material discount             | OPROD_DSCNT             |
| 6   | S   | Other revenue reductions      | ZEERLMIND               |
| 7   | F   | Net sales                     | = (3) - (4) - (5) - (6) |
| 8   | S   | Cash discount                 | 0CASH_DSCNT             |
| 9   | S   | Volume rebate                 | OVOL_REBATE             |
| 10  | S   | Sales commission              | OSALES_CMSN             |
| 11  | S   | Special direct costs of sales | OSPCDSLS_CS             |
| 12  | S   | Accrued freight costs         | OACCRDFR_CS             |
| 13  | F   | Net sales revenue             | = (7) – (8 12)          |
| 14  | S   | Direct material costs         | ODIRMAT_CS              |
| 15  | S   | Variable production costs     | OVARPROD_CS             |
| 16  | S   | Material overhead costs       | 0MATOVHD                |
| 17  | S   | Fixed production costs        | OFIXPROD_CS             |
| 18  | S   | Full costs of production      | ZEHKVK                  |
| 19  | F   | CM II                         | = (13) – (14 18)        |
| 20  | S   | Quantity variance             | OQUANT_VRNC             |
| 21  | S   | Price variance                | OPRICE_VRNC             |
| 22  | S   | Other variance                | OOTHER_VRNC             |
| 23  | F   | CM III                        | = (19) – (20 22)        |
| 24  | S   | Cost of sales                 | OSALES_CS               |
| 25  | S   | Marketing costs               | OMARKETING              |
| 26  | S   | Research & development costs  | ORSRCH_DEV              |
| 27  | F   | CM IV                         | = (23) – (24 26)        |
| 27  | S   | Administration costs          | OADMNSTRTN              |
| 28  | S   | Other overhead costs          | OOTHER_OVHD             |
| 29  | F   | Operating profit              | = (23) - (27) - (28)    |

 Table 4.1
 Local Contribution Margin Scheme of the Example (Cont'd.)

# Index

## A

ABAP 187, 216, 246 class 276 program 243 programming 187 ABAP/4 coding 44, 45, 72 ABC analysis 260 ABC classes 81 ABC classification 66, 83, 262 ABC/XYZ analysis 58 Account group 142 ActiveX control 242 Actual & plan data 100 Actual cube 115 Addition 44 Ad-hoc analysis 37, 61, 78, 233, 391 Ad-hoc Query Designer 76, 260, 262, 309 Ad-hoc reporting 233 Ad-hoc reports 73 Administrative functions 26 Administrative metadata 32 Administrator Workbench 39, 41, 46, 116, 141, 243, 391 Advanced analytics 54, 63 tools 54 Advanced search function 414 Aggregate 33 Aggregated key figures 92 Aggregation 37, 115 behavior 115 hierarchies 35 layer 35 tables 33 types 168 Alert Monitor 73, 75, 84, 260, 262, 289 Analyses and reports 39 Analysis 123 functions 104, 190 methods 57 Process Designer 80, 81 scenarios 152 tools 51, 59 types 191 Analyze 53

Analyzer 51 APD 81 Application landscape 425 Architecture of SAP BW 38 Assess and deploy 66 Assessment and deployment 64 Assignment of a constant 45 Assignment of a constant value 44 Association analysis 65, 82 Associations 59 Attribute name 288 Attributes 171, 319, 427 Authorization 111, 178 Auxiliary cells 152 Axis labels 281

## В

Backup 32 BarChart 435 Basic InfoCube 49 BasisCube 144 Best-practice OLAP 66 BEx 68, 77, 238 BEx (Analyzer) Workbook 406, 409 BEx Analyzer 78, 227, 391 BEx Broadcaster 77, 78, 367, 373, 392, 402, 406, 409 settings 377 wizard 368 BEx Download Scheduler 200 BEx History 238 BEx Information Broadcasting 77 BEx Mobile Intelligence 200 BEx Portfolio 78, 392, 394, 399, 409, 410 BEx query 403 BEx Query Designer 78, 99, 200, 216, 391 BEx Web 199 BEx Web Analyzer 199, 206, 227, 233, 372, 391, 392 BEx web application 78, 391 BEx Web Application Designer 78, 199, 216, 227, 231, 391 BEx web template 403

BEx workbook 429 BI application 391 Bitmap index 35 Bookmark 227 Boolean comparison 35 Boolean operators 35 Border type 266 Break-even analysis 58 Broadcast settings 373, 380 Broadcasters 260, 262 Broadcasting 233 Browser plug-in 301 Browser window 302, 391 BSP application 256 Business Add-In 344 Business budgeting 37, 61 Business Content 139, 149, 187 InfoCube 425 object 233 roles 425 web templates 430 Business Explorer 77, 392 Analyzer 67, 73, 76, 93 Information Broadcasting 77 queries 76 query 367 Query Designer 367 web applications 93 workbooks 76 Business intelligence applications 87 Business Intelligence cockpit 207, 244 Business intelligence content 390, 412, 413 Business intelligence solutions 90 Business intelligence tools 54, 99 Business metadata 32 Business planning 37, 61 Business planning and budgeting 37, 61 Business Server Pages 216 Business unit analyst 425 BW architecture 41 BW document 391 BW query 99, 136, 391 BW reporting functions 79 BW workbook 391 BW-BPS 391

# С

Calculated key figure 113, 116, 122, 424 Calculation behavior 191 Calculation in formulas 134 Calculation in the display 149 Calculation time 114 Calling the online link 388 Calling the online report 401 Caption 290 Cascading Style Sheets 211 Case study 87 Cell definition 152 Cell reference 152 Centralized control 110 CFO 378, 392 Channels 62 Characteristic/structure 288 Characteristics 47, 76, 102, 108, 128, 149, 171, 179, 192, 243, 301 definition 116 hierarchies 47, 90 master data 47 texts 47 time-dependent texts 47 value variables 181 values 102, 152, 179 Chart 74, 201, 207, 262, 276, 435 Chart Designer 277 Checkboxes 262 Class name 264 Classical master data hierarchy 165 Cleanliness of the data 45 Closed-loop business analytics process 53 Closed-loop process 55 Cluster model 82 Clustering 59, 65, 82 Cockpit 432 Collaboration Room 410 Collaborative BI 392 Column 275, 290 definition 115 headers 274 selection 72 Combined filter values 129 Command URLs 205, 211, 223, 263, 350 Communication structure 44 Company code 89, 133, 148, 174, 207

Company fixed costs 91 Conditions 109, 190, 191, 192, 262 Configuring offline reporting 378 Consolidated contribution margin 139, 146 Consolidated key figures 148 Consolidation 90 currency 160 hierarchy 160 paths 37 Constant selection 162 Context menu 288, 419 Contribution margin 95, 125, 131, 147, 194 element 154 levels 153 overview 133 scheme 125, 153, 170 structure 95 Controlling 92 Controlling-Profitability Analysis 92, 93 Cookie 256 CO-PA 104, 114, 117, 122, 153 contribution margin scheme 125, 153 data 104, 162 data model 115, 139, 141 extension 142 reporting 104 Cost center reporting 365 Cross tables 58 CSS 201, 212 CSS formats 212, 214 CSV 229 Cube 36 Cumulation 149 Cumulative values 117 Currency scenarios 128, 157 Currency simulations 162 Currency translation 156, 160 methods 157 types 156, 424, 441 Customer data 106 Customer exit 72, 178, 187 variables 187 Customizing 231

# D

Data acquisition 28 components 18 laver 26 Data auditing tools 30 Data capture 61 Data cells 275 Data cleansing 27, 30 tools 30 Data cube 36 Data definition 109, 152 Data distribution 61 Data exploration 63, 64 Data mart systems 31 Data marts 37, 38, 59 Data migration tools 30 Data mining 37, 61, 63 functions 82 Integration 82 models 63, 82 process 63 solutions 63, 82 tools 59, 63 Workbench 80, 82 Data model 106, 115, 139, 141, 149 enhancements 94 Data modeling 148, 424 Data presentation 40 layer 26, 37 Data provider 74, 204, 205, 224, 254, 257, 268, 284, 291, 298, 312 information 262, 299 initialization 305 Data retrieval 53, 58, 60, 66, 565 components 53 Data scrubbing tools 30 Data sources database systems 41 non-SAP systems 41 SAP systems 41 structured interface files 41 XML data 41 Data storage 39, 40 layer 26, 33 Data transfer 27, 30, 45 Data warehouse 23, 26, 33, 365 architecture 26, 39 components 23

concept 23, 24 environment 26 systems 23, 34 Data warehousing process 53 Data warehousing product 423 Database operations 29 Database systems 41 DataSource 41, 43 business content 43 Datastage 41 Data-warehouse solution 66 Date of translation 157 DB Connect 41 Decentralized control 110 Decimal places 169 Decision modeling 54 Decision tree 65, 82 Deductive analyses 57 Default 303 values 178, 179 Deliveries 91 Delivery status analysis 95, 185, 192 Delta load 28 Delta upload 45 Design tools 99 Detail data layer 34 Deviation analysis 58 Differential snapshot algorithm 29 Dimension 37, 553 hierarchy 37 tables 553 Direct configuration 374 Direct delivery of offline reports 367 Direct transfer 44, 45 Displaying offline reports 382 Distribution by e-mail 369, 416 Distribution via Enterprise Portal 416 Document browser 228, 234 Document class 300 Document display 302 Document type 300 Drag&Drop 81, 110, 115, 122, 222 Drag&Relate 178 Drilldown 99, 122, 152, 162 functionality 179 state 385 Dropdown box 75, 207, 226, 281, 306 DWH 23, 30

Dynamic currency translation 160 Dynamic master data hierarchies 165

# E

EIS 59 EIS tools 59 E-mail attachment 418 E-mail dispatch 406 Empirical curves 57 Enterprise Portal 78 Error message 136 Error suppression 136 ETL 424 process 32, 38, 42 requirements 94 Excel 76, 109, 125, 174, 177 workbook 76, 110, 125, 166, 407, 409 Exception 52, 69, 84, 95, 104, 109, 190, 193, 262 aggregation 115 reporting 84 Exchange infrastructure 41 Exchange rate type 157 Existence check 185 Exit variables 440 Expert mode 218 Export 229 Export into the Enterprise Portal 394 Extended sales analysis 151 External systems 93 External tools 168 Extraction 28, 29, 38 Extraction methods 93

# F

Fact table 36, 553 Favorites 100, 105, 403, 407 Filter 27, 230, 262, 293 fixed 103 functionality 179 navigation 378, 380, 385 selection 128, 327 settings 149 values 108, 128, 129, 308 Financial Accounting–General Ledger Accounting 93 Financial reporting 90, 91, 365, 409 Financial statement analysis 58 Finding content 412 Fiscal year variant 89, 427 Flat file 41 Flexible drilldown 152 Flexible queries 104 Flexible query control 112 Flexible time series 131 Flow control 138 Flow logic 72 Folder structure 100, 401 Forecasting 55, 61 Form 296 Formatting 165 Formatting options 165 Formula 44, 108, 126, 134, 149 collision 134 definition 154 editor 115, 134, 138 variable 71, 114, 184, 185 Frame 301 Frame Name 286 Frameset 223, 333 Free characteristics 103 Frontend tool 69 Frozen history 102 Full costs of production 91 Full manufacturing costs 144, 146 Full upload 45 Fuzzy logic 59

# G

Gap analysis 57 General Ledger Accounting 90, 93, 95 Generic Attributes 263 Generic navigation block 262, 284 Geographical reporting 321 Global filter 179 Global folder structure 100 Global query definition 109, 149, 174 Global query elements 103 Global query properties 136 Global restricted key figure 179 Global structure 124, 125 Granularity 37, 92 Gross revenue 104

# н

Head of controlling 392, 395, 403, 415 Head of controlling department 367. 385 Hidden Form 296 Hierarchical filter selection 262, 327 Hierarchy 71, 90, 109, 165, 166, 182 attribute 185 filter 129 level 172 navigation 272 node 182, 278 node variables 71, 129, 182 properties 174 time 182 variables 71, 182 variant 182 Historical data 395 History 403, 407 HR analyses 365 HTML 80, 200, 202, 215, 218, 223, 378, 382, 383 browser 67 code 206, 219 editor 216, 222 elements 212 frame 301 mode 223, 240 standard functionality 73 technology 73 with separate MIME files 378, 382, 383 Hypercube 36

# I

IFrame 294 If-then query 139 Inbox 370, 382, 418 Incremental load 28 Independent HTML File 396 Index.htm 382 Indexing schemes 35 Individual document 262, 300 Individual folder structure 100 Inductive analyses 57 InfoArea 48, 49, 100 InfoCube 49, 144, 425, 551 aggregate 51 star schema 49 InfoObject 44, 46, 169, 248 InfoObjectCatalogs 48, 49 InfoPackage 45 InfoProvider 44, 48, 70, 99, 100, 106, 115, 128, 425 InfoSet 50 master-data-bearing characteristics 49 RemoteCube 49 SAP RemoteCube 49 Virtual InfoCube 49 Informatica 41 Information Broadcasting 51, 62, 77, 94, 97, 365, 372, 375, 386, 390, 392, 415 Information consumer 62 Information distribution 61 Information producer 62 InfoSet 49, 551 InfoSource 43 Initial load 28 Input help 180, 286 Input validation 180 Input variables 177 Integrated architecture 67 Integration 24, 42 Integrity constraints 31 Intercompany sales 140 Interval variables 71 Intervals 128, 183 Invoices 91 ITS 75 iView 80, 216, 227, 391, 402, 430

# J

JavaScript 73, 200, 214, 216, 252, 296 calendar 215 function 296 Join index 35 Jump target 257

# Κ

Key 230, 264 account 165 date 177 figure 116, 118 Key figures 47, 76, 92, 103, 113, 243, 553 definition 116 hierarchies 90 non-cumulative 47 overview 260, 262 structures 76 to be planned 92 KM folder 391 KM iView 402, 404, 409 KM navigation iView 391 Knowledge management 391, 402, 412 components 392 functions 412 search function 413

# L

Label 262, 282, 287 Language dependency 168 Language-dependent texts 279 Layout 202, 223, 224, 427 Library 222, 226, 260, 316, 345 Lifecycle 58 LineChart 435 Link generation 387 List comparison 191 List of conditions 262 List of documents 262 List of exceptions 262 Load 27 Loading 30 Local contribution margin 125, 146 Local key figures 148 Local query definition 109 Log files 29 Logical nesting 138 Logical relational operators 139 Logistics analyses 365 Logo 235, 236, 295, 303, 331 Logo icon 295 Logs 29 Lower-level nodes 172

# Μ

Machine learning 59 Maintenance requirements 429 Management cockpits 73 Management function 154 Management information systems 59 Management reporting 90, 91 Management reporting views 106 Manipulation 65 Manual feedback 57 Map 75, 262 Mapping 144 Master data 171. 269 attribute 102 hierarchies 165, 171, 192 maintenance 300 read mode 269 reporting 95, 104 tables 106 Master web item 222, 260 Materialized views 33 Mathematical operations 135 Measures 36 Message text 380 Metadata 32, 391, 423 management 27, 31 repository 26, 40 Microsoft Excel 67, 76, 86, 391, 407, 409 Microsoft Excel 2000 229 Microsoft FrontPage 241 Microsoft Outlook 370, 382, 408, 418 MIME files 378, 382, 383 MIME Repository 213, 217, 220 MIS 59 MIS tools 59 Mobile Intelligence 362 Model 53 Modeling 65 Modification of the operational application systems 29 Modification table 29 Modifications 29 Modularization 111 Monitor 45 Monitor programs 29 Monitoring 32, 39, 45 Month-end closing 367 Monthly analysis 95 Multidimensional analysis tools 59 Multidimensional data sources 41 Multidimensional detail data layer 35 MultiProvider 49, 50, 93, 144, 551 Multivariant statistics 58 My Portfolio 392, 405

## Ν

Naming conventions 111, 112 Navigation 170, 252 attributes 102 block 286 components 73 options 175 status 385, 398 Navigational state 166 Nesting depth 302 Net revenue 91 Net sales 114, 115 NetWeaver 38, 41 Neural networks 65 Node 166, 172 Non-volatility 26 Notes 228

# 0

Object catalog 260 Object catalog of the web application 262, 297 Object tag attributes 259 Object Tags 202, 206, 239 ODS 31 layer 93 objects 44, 49 tables 31 Offline report 97, 367, 370, 372, 377, 378, 382, 383, 395, 418 Offsets 183 OLAP 23, 31, 32, 36, 55, 59, 175, 201 analysis 55 data model 36 functionality 49, 77 presentation 175 processor 122 reporting 66, 73 OLE DB for OLAP interface 69 Online Analytical Processing 23, 36, 59 Online execution 395 Online link 97, 385, 387, 391, 392, 399, 403 Online report 392 Open hub 39 Operands 115, 134 Operating profit 91 Operational application system 29 Operational data store 31

Operational metadata 32 Optimization 33, 55 Optimization potential 108 Optional default values 72 Organizational structure 172 Output optimization 256

# Ρ

P+L 165 P+L Performance Analysis 162 Parameter tags 240 Parameter variables 71 Part segment analysis 129 Partial sections 183 PDA 362 Performance 114, 122, 431 aspects 128 improvement 178 overview 154 Periodic delivery 372 Periodic delivery of offline reports 372 Personalization 233, 238 Personalization options 239 Personnel administration 335 Plan cost rates 92 Plan cube 115 Plan data 92 Plan prices 92 Planning functions 92 Planning horizon 92 Planning interface 94 Plus/minus sign presentation 177 Plus/minus sign reversal 169 Popup 112, 179 Portal configuration 413 Portal frame 405 Portal Integration 390 Portal integration 94 Portal role 392 Portals 61 Portfolio analysis 58 Posted nodes 172 Posting period 385 PowerCenter 41 Pre-aggregation 33, 128 Precalculated value set 129, 178 Prefix 303 Preparation 58

Presentation 60 objects 73 options 165 tools 38 Previous year, comparison 117 Print layout 212 Print stylesheet 212, 213, 219 Proactive information distribution 62 Process chains 45 Process steps 58 Processing types 178, 181, 182, 183, 184 Profit and loss statement 203, 244 Profit center 423 accounting 425 group 427 hierarchy 427 reporting 365, 423 Profit margin 91 Profitability 153 analysis 90, 92, 93, 95, 100 monitor 153 Prototype 435 Publish and subscribe 62 Publish and subscribe process 61 Publishing offline reports 395 Publishing online reports 392, 399 Publishing reports 390, 402, 415 Publishing web templates 406

# Q

Qualitative data 36 Quality assurance 61 Quantitative data 36 Queries 74, 76, 77, 78, 93, 94, 200, 424 Queries in workbooks 76 Query 59, 99, 104, 120, 146, 148, 160, 177, 206, 207, 224, 382, 386, 392, 399, 425, 437 call 237 components 94, 430 concept 99 definition 100, 108, 109, 124, 149, 167 design 148 Designer 51, 73, 99, 104, 109, 139, 156, 367 elements 71, 103, 108, 111, 243, 248, 424, 439 execution 135, 168

optimization 33 precalculation 234 properties 112 result 133, 149, 152 runtime 104, 108 structure 122 tools 59 view 74, 196, 206, 207, 224, 254, 306, 424, 438 view selection 262, 305, 315

# R

R/3 upstream systems 92 Ranked List 150 Ranked List (Olympic) 150 Ranking 149, 151 Read mode 254 Read permission 412 Readability 431 Ready for input status 179 Real-time data 33 Receive and Display 371 Recovery 29 Reference, remove 124 Regressions 59 Relational data sources 41 Relational detail data layer 34 Relational operators 139 Released characteristics 104 Reloading 28 Remote access 51 RemoteCube 49, 551 Repeated texts 273 Report tools 59 Reporting 37, 50, 61, 79, 423, 437 Reporting agent 51, 73, 83 Reporting and analysis 18 Reporting and analysis tools 51 Reporting functions 79 Reporting layer 149 Reporting objects 79 Reporting requirements 94 Reporting solutions 111 Reporting tools 93 Reports 40, 423, 425 Repository 26, 40, 213, 220 Restricted key figures 117, 118, 122, 424 Restrictions 437

Result position 177 Result suppression 171 Results column 148 Retraction 57 Revenue reductions 91, 92 Revenue reporting 105, 106 Risk analysis 55, 58 Role 100, 105, 292, 403, 407, 424, 425 Role menu 75, 76, 206, 260, 262, 292, 332, 428 Rollup 35 Routines 44, 45, 144 Row headers 274 Rows 103

# S

Sales & Distribution 90, 93, 95 Sales analysis 95, 114, 117, 136, 151, 166, 167, 175, 207, 365, 432 Sales growth 122 Sales order stock 372, 399 Sales revenue 315 Sales variance 122 Sampling 64 SAP APO 41 SAP Business Content 40, 93, 423 objects 437 query 437 web item 435 web item library 435 web template 435 workbooks 429 SAP Business Explorer 68 ad-hoc queries 76 Analyzer 66, 68, 76 bookmarks 84 calculated key figures 70 conditions 73 Exception 73 Execution of queries 73 formulas 70 Information Broadcasting 68, 77 iView 80 master data reporting 70 mobile reporting 68, 79 personalization 68, 79 query 69 Query Designer 68, 69, 70, 99, 227

Reporting Agent 83 restricted key figures 70 structures 70 tabular reporting 70 URLs specific to SAP BW 75 variables 71 web Application Designer 73 web application designer 68 web Applications 75 web applications 68, 75 web Templates 430 web templates 73 workbooks 428 SAP Business Information Warehouse 29 SAP BW 18, 19, 40, 41, 45, 53, 87, 93, 99, 156, 227, 232, 391, 423, 428 SAP BW 2.0 66 SAP BW 3.0 66 SAP BW background job 376 SAP BW Business Explorer Web Reporting 402 SAP BW components 40, 390 SAP BW data targets 93 SAP BW object 242 SAP BW query 99 SAP BW release 425 SAP BW Release 3.5 39 SAP BW reporting functions 79 SAP BW role 78 SAP BW server 178 SAP BW standard functionality 80 SAP BW web template 212 SAP components 87 SAP CRM 41 SAP Enterprise Portal 77, 78, 80, 89, 97, 216, 227, 365, 390, 394, 402, 406, 409, 419 SAP exit 72, 178, 187 SAP exit variables 187 SAP G/L accounting 160 SAP Internet Transaction Server 75 SAP ITS 75 SAP NetWeaver 41, 89, 232, 365 SAP R/3 29, 41, 49, 92, 423 core functions 40 SAP R/3 Basis technology 40 SAP R/3 upstream systems 92

SAP Reference IMG 232 SAP RemoteCubes 49, 551 SAP Reporting Agent 69 SAP SEM 41 SAP standard version 138 SAP systems 41, 42 SAP Web Application Server 75, 256 technology 75 SAP Web reporting 75 SAP XI 41 Scaling 169 Scaling factors 177, 192 Scheduling 27, 39, 45, 374, 376 Scoring 66, 82 Scoring information 81 Scroll area 274 Search function 392 Segment analysis 95, 129 Select option variables 71 Selection 108, 126, 128 Selection objects 73 Sending reports 367 Sensitivity analysis 58 Session cookies 257 Session encoding 256, 257 Session management 253 Setting the start date 374 Simple query 105, 106 Simple search function 413 Simulation 55, 61 Simulation prediction 260, 262 Single cell definition 153 Single point of truth concept 99 Single Sign-on 80 Single values 128 Source currency 157 Source system 28, 41, 42 Source system types 41 Specific navigation status 386, 388, 398 SQL 29 SQL triggers 29 Staging BAPIs 41 Standard deviation 150 Standard iView 402 Standard reporting 37, 61 Standard SAP Business Content web template 430

Standard SAP web template 372 Standard SOAP protocol 41 Standard template 233 Standard web template 73, 233, 391, 429, 430 Standardization 149 Star index 36 Start drilldown 437 Start views 79 Starting the offline report 370, 377, 382.420 Stateful mode 253 Stateless mode 253 Stateless navigation 252 Static filter 230 Structural component 288 Structure element 148, 149, 168, 179, 192, 193 Structure hierarchy 166, 169 Structure presentation 168 Structure selections 129 Structure template 124 Structures 108, 424 Style sheet 73, 212, 213, 217, 219, 237, 252 class 214, 295 files 212 Subject-orientation 24 Substitution path 178, 180, 184 Suffix 213 Summation 150 Sums 277 Syntax 240, 265 Syntax elements 223 System messages 254

# Т

Table 74, 201, 260, 271, 286, 435 Table interface class 286, 361 Tabular presentation 175 Tabular report 70 Target currency 157 Target elements 103 Target frame 294 Technical metadata 32 Template 206, 222, 290, 310 Template properties 206 Text elements 75, 247, 262 Text variables 71, 121, 183 Textmodus 223 Third-party frontend tools 67 Third-party reporting tools 52, 69 Third-party systems 41 Third-party tool 41, 45, 67, 69, 86 Threshold 191 Ticker 262, 296 Ticker text 297 Tile view 401 Time selection 121, 153 Time series analysis 58 Time variance 25 Toolbar 100, 104 Trace 53 Transaction data 102 Transactional InfoCubes 93 Transfer rules 44 Transfer structure 43 Transform 27 Transformation 27 Transport 111

# U

Union operation 50 Unit precision 136 Unit suppression 138 Unitless calculation 136 Universal Data Connect 41 Update rule 44, 45, 144 Upflow 35 Upstream systems 92

# ۷

Validity 192 area 113, 124 period 25 Value row 275 Value set 178 Variables 108, 112, 129, 158, 178, 191, 238, 254, 424, 439 assignment 385 editor 180 offsets 129 popup 112 screen 428 screen display 253, 431 type 178, 179, 180 values 187, 230 wizard 179 Variance 150 VBScript 216 Views 33 Virtual InfoCubes 49, 551

# W

WAD 216 Web API 355 Web application 75, 77, 78, 79, 205, 215, 222, 227, 238, 303, 415, 416, 418, 428, 430 Web application design 200 Web Application Designer 51, 74, 203, 205, 215, 257, 293 Web browser 73, 208, 221, 296 Web Cockpit 216, 253, 335, 433 Web crawler 412 Web design API 75 Web design API for tables 200, 354 Web elements 248 Web framework 200 Web interface 94, 391 Web item 74, 96, 200, 201, 221, 226, 260, 303, 402, 424, 435 class 264 initialization 305 library 345 Web Report 206

Web reporting 75, 202, 231 Web server 61 Web standard technologies 199 Web template 73, 74, 78, 93, 96, 201, 202, 205, 223, 237, 249, 262, 298, 303, 338, 402, 424, 425, 432 properties 298 selection 403 wizard 216 Weighted score tables 82 Wizard 368, 372 WML 80 Workbench function 81 Workbook 76, 402, 406, 424, 426 Workbook selection 407 Workflow management 61 Writing and publishing an e-mail 369 WYSIWYG 216

# Х

XML 201, 218, 297 XML data 41 XMLA interface 69

# Ζ

Zero column suppression 168 Zero presentation 177 Zero row suppression 168 Zero suppression 177